# Sempre perto para ajudá-lo

Registre seu produto e obtenha suporte em www.philips.com/support

HTB5150KD

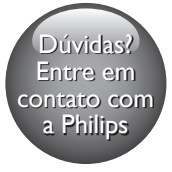

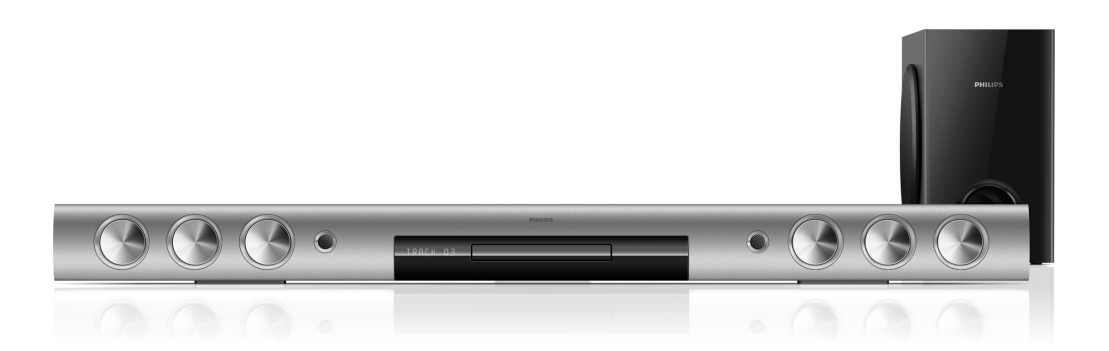

# Manual do Usuário

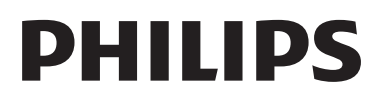

# Sumário

| 1 | Ajuda e suporte                                                                                                    | 2                                                                                                  |
|---|----------------------------------------------------------------------------------------------------|----------------------------------------------------------------------------------------------------|
|   | Usar a ajuda na tela (manual do usuário)<br>Navegar pela ajuda na tela                                                                                                    | 2<br>2                                                                                             |
| 2 | <b>Importante</b><br>Segurança<br>Cuidados com o produto<br>Cuidados com o meio ambiente<br>3D - Aviso relacionado à saúde                                                                                                    | 3<br>3<br>4<br>4<br>5                                                                              |
| 3 | <b>Seu home theater</b><br>Controle remoto<br>Unidade principal<br>Conectores                                                                                                    | 6<br>6<br>7<br>8                                                                                   |
| 4 | Conectar e configurar<br>Posicionamento<br>Conectar à TV<br>Conectar dispositivos digitais por HDMI<br>Conectar o áudio da TV e de outros<br>dispositivos<br>Configurar EasyLink (controle HDMI-<br>CEC)<br>Conectar e configurar uma rede<br>doméstica                                                          | 10<br>10<br>10<br>12<br>12<br>13<br>14                                                             |
| 5 | Usar o Home Theater<br>Acesso ao menu inicial<br>Discos<br>Arquivos de dados<br>Dispositivos USB de armazenamento<br>Opções de áudio, vídeo e imagem<br>Rádio<br>MP3 player<br>iPod ou iPhone<br>Controle do Smartphone<br>Ver Smart TV<br>Rádio on-line<br>Navegar no PC pelo DLNA<br>Karaokê<br>Escolher o som | 16<br>16<br>17<br>20<br>20<br>22<br>23<br>23<br>23<br>23<br>24<br>25<br>27<br>27<br>27<br>29<br>30 |

| 6  | Alterar configurações              | 31 |
|----|------------------------------------|----|
|    | Configurações de idioma            | 31 |
|    | Configurações de imagens e vídeos  | 32 |
|    | Configurações de áudio             | 32 |
|    | Configurações de controle de pais  | 32 |
|    | Configurações do display           | 32 |
|    | Ajustes para economia de energia   | 33 |
|    | Ajustes das caixas acústicas       | 33 |
|    | Restaura as configurações padrão   | 33 |
| 7  | Atualizar o software               | 34 |
|    | Verificar a versão do software     | 34 |
|    | Atualizar o software via USB       | 34 |
|    | Atualizar o software pela Internet | 35 |
|    | Atualizar a ajuda na tela          | 35 |
| 8  | Especificações do produto          | 36 |
| 9  | Solução de problemas               | 40 |
| 10 | Aviso                              | 43 |
|    | Direitos autorais                  | 43 |
|    | Software de fonte aberta           | 44 |
|    | Marcas comerciais                  | 44 |
| 11 | Código de idioma                   | 46 |
| 12 | Índice remissivo                   | 47 |

# 1 Ajuda e suporte

A Philips oferece suporte on-line amplo.Visite nosso site em www.philips.com/support para:

- baixar o manual do usuário completo
- imprimir o Guia de início rápido
- assistir a tutoriais de vídeo (disponíveis somente para determinados modelos)
- encontrar respostas para perguntas frequentes (FAQs)
- enviar dúvidas por e-mail
- conversar com nosso representante de suporte.

Siga as instruções no site para selecionar o idioma e, em seguida, digite o número do modelo do produto.

Você também pode entrar em contato com a Central de Atendimento ao Cliente Philips em seu país. Antes de contactar a Philips, anote o número do modelo e número de série do produto. Você pode localizar essas informações na parte posterior ou inferior do produto.

# Usar a ajuda na tela (manual do usuário)

Para obter acesso fácil, a ajuda na tela (manual do usuário) fica armazenada no Home Theater. A ajuda na tela tem dois painéis.

- O painel esquerdo contém duas guias - Contents (Conteúdo) e Index (Índice remissivo). Navegue pelo Contents (Contents) ou Index (Índice remissivo) para selecionar um tópico. As legendas exibiam o Contents da seguinte forma:
  - Pressione OK para expandir os subtópicos.
  - ▼ : pressione OK para recolher os subtópicos, ou pressione Botões de navegação (para cima/para baixo) para selecionar um tópico.

- Para mover entre o painel esquerdo e direito, pressione Botões de navegação (esquerda/direita).
- O painel direito contém o conteúdo do tópico selecionado. Para obter ajuda adicional sobre o conteúdo, role a página para baixo para ver **Related topics** (Tópicos relacionados).

Use o controle remoto do Home Theater para selecionar e navegar pela ajuda na tela (consulte 'Navegar pela ajuda na tela' na página 2).

## Navegar pela ajuda na tela

Pressione um botão no controle remoto para usar a ajuda na tela.

| Botão      | Ação                                 |
|------------|--------------------------------------|
| HELP       | Acessa ou sai da ajuda na tela.      |
| OK         | Exibe a página selecionada ou        |
|            | expande os subtópicos em             |
|            | Contents (Conteúdo).                 |
| Botões de  | Para cima: rola para cima ou vai     |
| navegação  | para a página anterior.              |
|            | Para baixo: rola para baixo ou vai   |
|            | para a página seguinte.              |
|            | Direito: navega até o painel direito |
|            | ou a entrada de índice seguinte.     |
|            | Esquerdo: navega até o painel        |
|            | esquerdo ou a entrada de índice      |
|            | anterior.                            |
| ➡ BACK     | Move para cima no <b>Sumário</b> ou  |
|            | Índice remissivo.                    |
|            | No painel direito, acessa o          |
|            | Sumário no painel esquerdo.          |
|            | Exibe a última página vista no       |
| (Anterior) | histórico.                           |
|            | Exibe a página seguinte do           |
| (Próximo)  | histórico.                           |

# 2 Importante

Leia e compreenda todas as instruções antes de usar o produto. Caso ocorram danos causados pelo não-cumprimento destas instruções, a garantia não será aplicável.

## Segurança

#### Risco de choque elétrico ou incêndio!

- Nunca exponha o produto e os acessórios à chuva ou água. Nunca coloque vasilhas com líquido, como vasos, perto do produto. Se algum líquido for derramado sobre ou dentro do produto, desconecte-o da tomada imediatamente. Entre em contato com a Central de Atendimento ao Cliente Philips para que o produto seja verificado antes de ser utilizado novamente.
- Nunca coloque o produto e os acessórios próximo a fogo exposto ou a outras fontes de calor, incluindo luz solar direta.
- Nunca insira objetos nas aberturas de ventilação ou em outras aberturas do produto.
- Quando o dispositivo de conexão é um plugue de alimentação ou um acoplador de aparelhos, ele deve ficar ligado o tempo todo.
- As baterias/pilhas (conjunto de pilhas ou baterias instaladas) não devem ser expostas a calor excessivo, como luz do sol ou fogo.
- Desconecte o produto da tomada quando houver tempestades com raios.
- Ao desconectar o cabo de alimentação, sempre puxe pela tomada, nunca pelo fio.

#### Risco de curto-circuito ou incêndio!

 Antes de conectar o produto à tomada de energia, verifique se a voltagem corresponde ao valor impresso na parte posterior ou inferior do produto. Nunca conecte o produto à tomada de energia se a tensão for diferente.

#### Risco de ferimentos ou danos Home Theater!

- Para produtos que podem ser instalados na parede, use somente o suporte para instalação em parede fornecido. Fixe o suporte em uma parede capaz de suportar o peso do produto e do suporte. A Koninklijke Philips Electronics N.V. não se responsabiliza por uma instalação inadequada na parede que provoque acidentes, ferimentos ou danos.
- Para caixas acústicas com pedestais, use somente os pedestais fornecidos. Fixe com firmeza os pedestais às caixas acústicas. Coloque os pedestais montados em superfícies planas e niveladas que suportem o peso combinado da caixa acústica e do pedestal.
- Não posicione o produto ou outros objetos sobre cabos de alimentação ou outros equipamentos elétricos.
- Se o produto for transportado em temperaturas abaixo de 5°C, retire-o da embalagem e espere até que ele fique na temperatura ambiente antes de conectá-lo à tomada.
- Radiação laser visível e invisível quando aberto. Evite a exposição a este feixe.
- Não toque no leitor óptico do aparelho no interior do compartimento de disco.
- É possível que partes deste produto sejam feitas de vidro. Manuseie com cuidado para evitar ferimentos e danos.

#### Risco de superaquecimento!

 Nunca instale este produto em um ambiente com restrições de espaço.
 Sempre deixe um espaço de pelo menos 4 cm em volta do produto para ventilação.
 Certifique-se de que as aberturas de ventilação do produto não fiquem encobertas por cortinas ou outros objetos.

#### Risco de contaminação!

- Não misture as baterias (antigas e novas ou de carbono e alcalinas etc.).
- Perigo de explosão se baterias forem recoladas incorretamente. Substitua somente por tipo igual ou equivalente.

- Remova as pilhas se estiverem descarregadas ou se não usar o controle remoto por um período longo.
- As pilhas contêm substâncias químicas que exigem cuidados especiais em seu descarte.

#### Risco de engolir baterias!

- Talvez o produto/controle remoto contenha uma bateria do tipo botão que pode ser engolida. Mantenha sempre a bateria fora do alcance de crianças! Se engolida, a bateria pode causar sérios ferimentos ou morte. Graves queimaduras internas podem ocorrer dentro de duas horas de ingestão.
- Caso a bateria seja engolida ou colocada em qualquer parte do corpo, procure um médico imediatamente.
- Ao trocar as baterias, mantenha sempre todas as baterias (novas e usadas) fora do alcance das crianças. Verifique se o compartimento da bateria está completamente seguro depois de trocar a bateria.
- Caso o compartimento da bateria não esteja completamente seguro, descontinue o uso do produto. Mantenha fora do alcance das crianças e contate o fabricante.

| г  | _ | _  | 1 |
|----|---|----|---|
| L  | г | ٦. |   |
| L  | L | _  |   |
| L. | _ | -  |   |

Aparelho CLASSE II com isolamento duplo; fioterra de proteção não fornecido.

# Cuidados com o produto

- Não insira objetos além de discos no compartimento de disco.
- Não insira discos deformados ou quebrados no compartimento de disco.
- Remova os discos do compartimento de discos se você não estiver usando o aparelho por um longo período.

• Use somente flanela em microfibra para limpar o produto.

## Cuidados com o meio ambiente

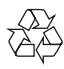

Seu produto foi projetado e fabricado com materiais e componentes de alta qualidade, que podem ser reciclados e reutilizados.

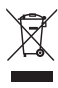

Quando este símbolo de lata de lixo riscada estiver afixado a um produto, significa que ele se enquadra na Diretiva européia 2002/96/EC. Informe-se sobre o sistema de coleta seletiva local de produtos elétricos e eletrônicos. Proceda de acordo com as normas locais e não descarte produtos antigos no lixo doméstico convencional.

O descarte correto de produtos antigos ajuda a impedir possíveis conseqüências negativas para o meio ambiente e para a saúde humana.

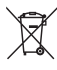

Este produto contém pilhas cobertas pela Diretiva Européia 2006/66/EC, não podendo ser descartadas com o lixo doméstico. Informe-se sobre as normas locais de coleta seletiva de pilhas, pois o descarte correto ajuda a impedir conseqüências negativas para o meio ambiente e a saúde humana.

#### Baterias e Pilhas

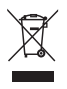

ADVERTÊNCIA: Cuidados com a utilização e descarte de pilhas e baterias.

- Não descarte as pilhas e baterias juntamente ao lixo doméstico.
- O descarte inadequado de pilhas e baterias pode representar riscos ao meio ambiente e a saúde humana.
- Para contribuir com a qualidade ambiental e com sua saúde, a Philips receberá pilhas e baterias fornecidas com seus produtos após seu fim de vida. A Philips dispõe de pontos de coleta em Assistências Técnicas que auxiliarão neste processo.
- Para evitar o vazamento de pilhas ou baterias, o que pode resultar em danos à saúde, ambientais e ao produto, recomendamos que: (i) Em caso de aparelhos com pilhas removíveis, retire-as quando não estiver em uso por um longo período, (ii) Não misture pilhas (antigas com novas ou de zincocarbono com alcalinas, etc.) (iii) Não exponha o produto com pilhas/baterias em seu interior a altas temperaturas.
- Em caso de aparelhos com pilhas não removíveis, promover o encaminhamento à assistência técnica Philips.
- Pilhas e bateiras usadas ou inservíveis recebidas pela Philips serão encaminhadas à destinação ambientalmente correta.
- Em caso de dúvida ou consulta, favor ligar para 0800 701 0203 Brasil ou 2121 0203 Grande São Paulo uo acessar o site http://www.philips.com.br

# 3D - Aviso relacionado à saúde

Se você ou sua família tiver histórico de epilepsia ou de convulsões devido à sensibilidade à luz, consulte um médico antes de se expor a fontes de luz piscantes, sequências rápidas de imagens ou exibição em 3D. Para evitar sensações desconfortáveis, como vertigem, dor de cabeça ou confusão mental, recomendamos não assistir a imagens em 3D por muito tempo. Se você sentir algum desconforto, pare a exibição em 3D e não faça atividades que possam oferecer perigo (por exemplo, dirigir um carro) até os sintomas desaparecerem. Se os sintomas persistirem, não volte a assistir a imagens em 3D sem antes consultar um médico.

Os pais devem monitorar seus filhos enquanto eles assistem a imagens em 3D e verificar se não estão sentindo nenhum desconforto, conforme descrito acima. Não é recomendado que crianças com menos de seis anos assistam a imagens em 3D, pois seu sistema visual não está ainda totalmente desenvolvido.

# 3 Seu home theater

Parabéns pela aquisição e seja bem-vindo à Philips! Para aproveitar todos os benefícios oferecidos pelo suporte da Philips (como a notificação de atualização do software do produto), registre seu produto em www.philips.com/welcome.

# Controle remoto

Esta seção inclui uma visão geral do controle remoto.

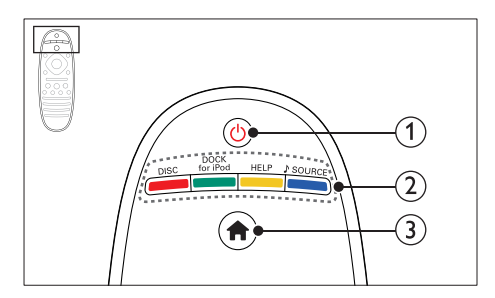

#### (1) (Modo de espera - Ligado)

- Liga o Home Theater ou alterna para o modo de espera.
- Com o EasyLink ativado, pressione e segure por pelo menos 3 segundos para colocar todos os dispositivos compatíveis com HDMI CEC no modo de espera.

#### 2 Botões de fonte / Botões coloridos

- Botões coloridos: Selecione tarefas ou opções para discos Blu-ray ou serviços de Smart TV.
- **DISC**: Alterna para a origem de disco.
- **DOCK for iPod**: Alterna para um dock Philips para iPod ou iPhone.
- HELP: Acessa a ajuda na tela.
- SOURCE: Seleciona uma fonte de rádio ou de entrada de áudio.

③ ♠ (Início)

Acessa o menu inicial.

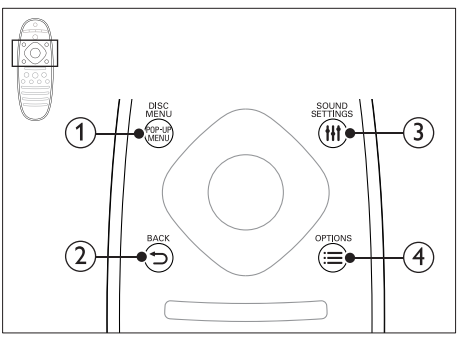

#### 1 POP-UP MENU/DISC MENU

Acessa ou fecha o menu do disco durante sua reprodução.

#### 

- Retorna para a tela do menu anterior.
- Em modo rádio, pressione e segure para apagar as estações de rádio predefinidas atuais.

#### 3 HI SOUND SETTINGS

Acessa ou fecha opções de som.

#### 

- Acessa mais opções durante a reprodução de um disco ou um dispositivo USB de armazenamento.
- No modo rádio, define uma estação de rádio.

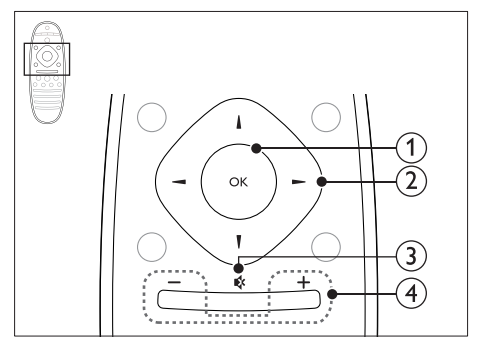

1 OK

Confirma uma entrada ou seleção.

#### 2 Botões de navegação

- Navega pelos menus.
- No modo de rádio, pressione esquerda ou direita para iniciar a pesquisa automática.
- No modo rádio, pressione para cima ou para baixo para sintonizar a freqüência de rádio.
- Durante a configuração de rede e de senha, pressione esquerda para excluir um caractere.

#### 3 🐝 (Mudo)

Silencia ou restaura o volume.

#### (4) +/- (Volume)

Aumenta ou diminui o volume.

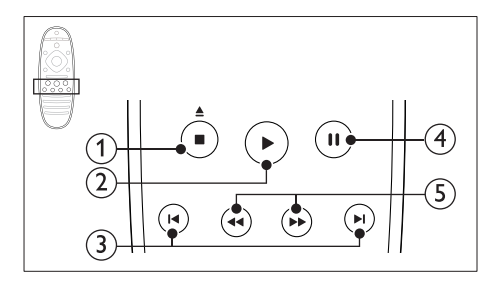

#### (Parar) / ▲ (Abrir/Fechar)

- Interrompe a reprodução.
- Mantenha pressionado por 3 segundos para abrir ou fechar o compartimento de disco.

#### ② ► (Reproduzir)

Inicia ou retoma a reprodução.

#### ③ I◀ / ►I (Anterior/Próximo)

- Pula para a faixa, capítulo ou arquivo anterior ou seguinte.
- No modo rádio, seleciona uma estação de rádio pré-sintonizada.

#### (4) II (Pausar)

Pausa a reprodução.

(5) ◀◀ / ►► (Retrocesso rápido/Avanço rápido) Pesquisa para frente ou para trás. Pressione várias vezes para alterar a velocidade da pesquisa.

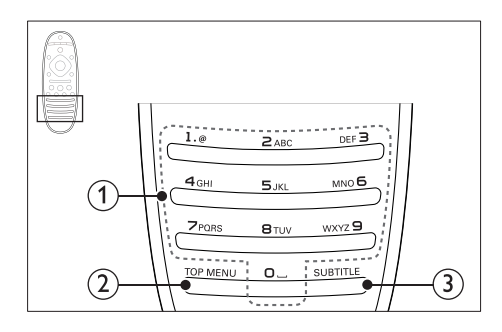

#### 1 Botões alfanuméricos

- Inserem números ou letras (usando uma entrada estilo SMS).
- No modo rádio, seleciona uma estação de rádio pré-sintonizada.

#### 2 TOP MENU

Acessa o menu principal do disco de vídeo.

#### 3 SUBTITLE

Seleciona um idioma de legenda para o vídeo.

# Unidade principal

Esta seção inclui uma visão geral da unidade principal.

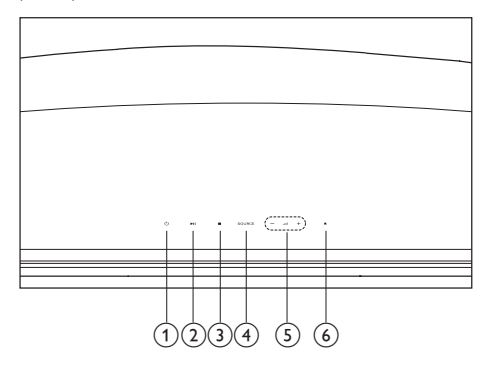

(1) (Modo de espera - Ligado) Liga o Home Theater ou alterna para o modo de espera.

(2) ►II (Reproduzir/Pausar) Inicia, pausa ou retoma a reprodução.

#### ③ ■ (Parar)

- Interrompe a reprodução.
- Em modo rádio, pressione e segure para apagar as estações de rádio predefinidas atuais.
- (4) SOURCE

Seleciona uma fonte de áudio ou vídeo para o Home Theater.

(5) ⊿+/-

Aumenta ou diminui o volume.

 (6) ▲ (Abrir/Fechar) Abre ou fecha o carregador.

# Conectores

Esta seção inclui uma visão geral dos conectores disponíveis no Sistema de Home Theater.

# Traseira esquerda

#### 1 AC MAINS~

Conexão com a fonte de alimentação.

#### 2 OPTICAL IN

Conecte a uma saída de áudio óptica na TV ou a um dispositivo digital.

- (3) USB FOR VOD/BD-LIVE ONLY (VOD não está disponível na China)
  - Entrada de dispositivo USB de armazenamento para alugar vídeos online (Não disponível na China).
  - Entrada de dispositivo USB de armazenamento para acessar o BD-Live.

#### (4) COAX IN

Conexão com uma saída de áudio coaxial na TV ou um dispositivo digital.

#### 5 VIDEO

Conexão com a entrada de vídeo composto na TV.

#### 6 AUX

Conexão com uma saída de áudio analógico na TV ou um dispositivo analógico.

#### Traseira direita

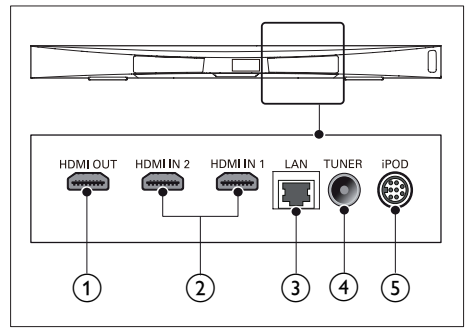

1 HDMI OUT (ARC)

Conexão com a entrada HDMI na TV.

#### 2 HDMI IN1 / HDMI IN2

Faz a conexão com a saída HDMI em um dispositivo digital.

#### 3 LAN

Conexão com a entrada LAN em um modem ou roteador de banda larga.

#### (4) TUNER

Entrada de sinal de antena, cabo ou satélite.

#### 5 DOCK for iPod

Conexão com um dock Philips para iPod ou iPhone. (Modelo: Philips DCK306x, vendido separadamente para alguns modelos)

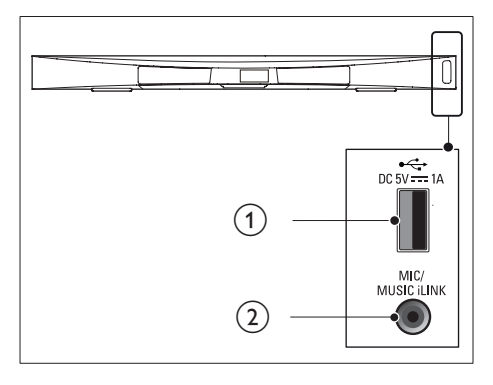

#### ① •<⇒ (USB)

Entrada de áudio, vídeo ou imagem de um dispositivo USB de armazenamento.

- (2) MUSIC iLINK / MIC (MIC está disponível somente em alguns modelos)
  - Entrada de áudio de um MP3 player ou um microfone.
  - Entrada de áudio de microfone (Disponível apenas em modelos selecionados).

#### Conectores subwoofer

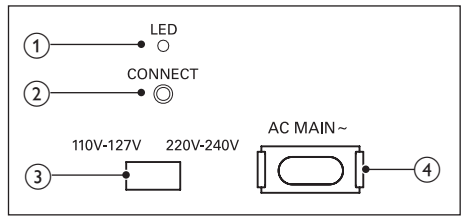

#### 1 LED

- Quando ligado, o LED é ativado.
- Durante o emparelhamento com conexão sem fio entre o home theater e o subwoofer, o LED pisca.
- Quando a conexão sem fio é bem sucedida, o LED é ativado novamente.

#### 2 CONEXÃO

Mantenha pressionado para entrar no modo de emparelhamento do home theater e o subwoofer

# (3) Seletor de voltagem (Apenas para algumas regiões)

Mude a posição do seletor de voltagem para a voltagem da rede elétrica local.

#### (4) AC MAINS~

Conexão com a fonte de alimentação.

## Conectar e 4 configurar

Esta seção ajuda você a conectar o Home Theater a umaTV e a outros dispositivos e, em seguida, a configurá-lo.

Para obter informações sobre as conexões básicas do Home Theater e dos acessórios. consulte o guia de início rápido.

- Nota
- Para identificação do produto e verificação da voltagem a ser usada, consulte a plaqueta de tipo na parte traseira ou inferior do produto.
- Antes de fazer ou alterar conexões, verifique se todos os dispositivos estão desconectados da tomada de alimentação.

# Posicionamento

Coloque o subwoofer a, no mínimo, 1 metro de distância do Home Theater e 10 cm de distância da parede.

Para obter melhores resultados, posicione o subwoofer conforme mostrado abaixo.

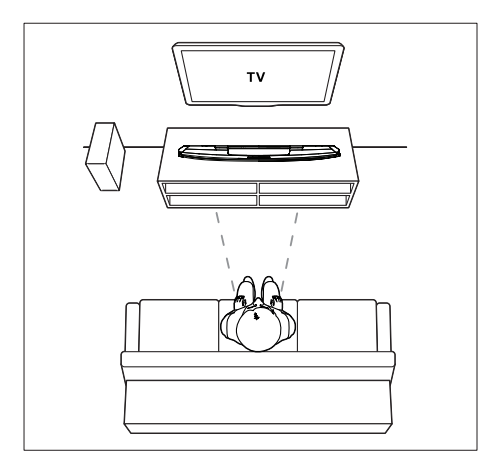

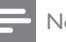

#### Nota

O home theater e o subwoofer emparelham-se automaticamente quando são ligados.

## Conectar à TV

Para assistir a vídeos, conecte o Home Theater a uma TV.Você pode escutar o áudio da TV pelas caixas acústicas do Home Theater. Use a conexão de alta gualidade disponível no Home Theater e na TV.

#### Opção 1: conectar à TV via HDMI (ARC)

#### Vídeo de alta gualidade

O Home Theater é compatível com a versão HDMI com ARC (Audio Return Channel, Canal de retorno de áudio). Se sua TV é compatível com HDMI ARC, você pode ouvir o áudio da TV pelo Home Theater usando um único cabo HDMI.

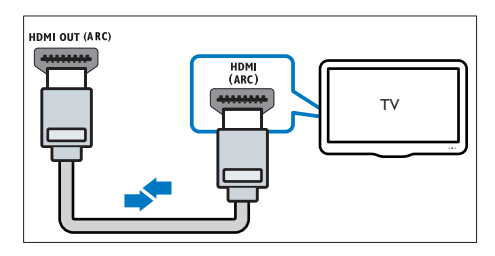

- 1 Usando um cabo HDMI de alta velocidade, insira o conector HDMI OUT (ARC) do Sistema de Home Theater no conector HDMI ARC da TV.
  - O conector HDMI ARC na TV pode estar identificado de outra forma. Para obter detalhes, consulte o manual do usuário da TV.
- 2 Na TV. ative as operações de HDMI-CEC. Para obter detalhes, consulte o manual do usuário da TV

- HDMI-CEC é um recurso que permite conectar dispositivos compatíveis com CEC via HDMI e controlá-los usando um só controle remoto, como controle de volume da TV e do Home Theater: (consulte 'Configurar EasyLink (controle HDMI-CEC)' na página 13)
- 3 Se você não ouvir o áudio da TV pelo Home Theater, configure o áudio manualmente. (consulte 'Configurar o áudio' na página 14)

# Opção 2: conecte à TV via HDMI padrão

#### Vídeo de alta qualidade

Se a TV não for compatível com HDMI ARC, conecte o Home Theater à TV via conexão HDMI padrão.

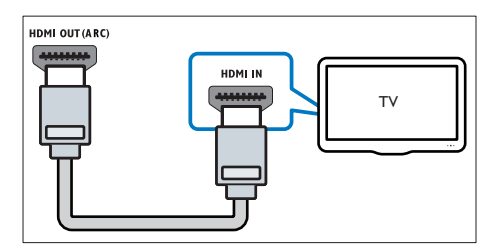

- Usando um cabo HDMI de alta velocidade, insira o conector HDMI OUT (ARC) do Sistema de Home Theater no conector HDMI da TV.
- 2 Conecte um cabo de áudio para ouvir o áudio da TV pelo Sistema de Home Theater (consulte 'Conectar o áudio da TV e de outros dispositivos' na página 12).
- 3 Na TV, ative as operações de HDMI-CEC. Para obter detalhes, consulte o manual do usuário da TV.
  - HDMI-CEC é um recurso que permite conectar dispositivos compatíveis com CEC via HDMI e controlá-los usando um só controle remoto, como controle de volume da TV e do Home Theater: (consulte 'Configurar EasyLink (controle HDMI-CEC)' na página 13)

4 Se você não ouvir o áudio da TV pelo Home Theater, configure o áudio manualmente. (consulte 'Configurar o áudio' na página 14)

#### - Nota

 Caso a TV possua um conector DVI, é possível usar um adaptador HDMI/DVI para conectar à TV. No entanto, alguns recursos podem não estar disponíveis.

# Opção 3: conectar à TV via vídeo composto

#### Vídeo de qualidade padrão

Se sua TV não tem conectores HDMI, use uma conexão de vídeo composto. A conexão composta não é compatível com vídeo de alta definição.

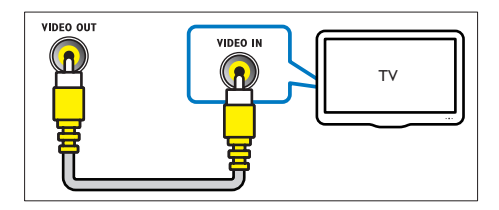

- Usando um cabo de vídeo composto, insira o conector VIDEO do Home Theater no conector VIDEO IN na TV.
  - O conector de vídeo composto pode estar identificado como AV IN, COMPOSITE ou BASEBAND.
- 2 Conecte um cabo de áudio para ouvir o áudio da TV pelo Home Theater (consulte 'Conectar o áudio da TV e de outros dispositivos' na página 12).
- 3 Quando você assistir a programas de TV, pressione SOURCE no Home Theater repetidamente para selecionar a entrada de áudio correta.
- 4 Quando assistir a vídeos, alterne a TV para a entrada de vídeo correta. Para obter detalhes, consulte o manual do usuário da TV.

# Conectar dispositivos digitais por HDMI

Conecte um dispositivo digital, como um decodificador, console de jogos ou filmadora ao Home Theater por meio de uma única conexão HDMI. Quando você conecta os dispositivos dessa maneira e reproduz um arquivo ou jogo,

- 0
- o vídeo é automaticamente exibido na TV, e
- o áudio é automaticamente reproduzido no Home Theater.
- Usando um cabo HDMI de alta velocidade, insira o conector HDMI OUT do dispositivo digital no HDMI IN 1/2 do Home Theater.
- 2 Conecte seu Home Theater à TV pelo HDMI OUT (ARC).
  - Se a TV não for compatível com HDMI CEC, selecione a entrada de vídeo correta na TV.
- 3 No dispositivo conectado, ative as operações HDMI-CEC. Para obter detalhes, consulte o manual do usuário do dispositivo.
  - Se você não ouvir o áudio do dispositivo digital pelo Home Theater, configure o áudio manualmente. (consulte 'Configurar o áudio' na página 14)
  - Você também pode pressionar SOURCE no Home Theater repetidamente para selecionar a entrada HDMI correta.

# Conectar o áudio da TV e de outros dispositivos

Reproduza o áudio da TV ou de outros dispositivos pelas caixas acústicas do Home Theater:

Use a conexão de alta qualidade disponível na TV, no Home Theater e nos outros dispositivos.

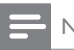

#### Nota

 Quando o Home Theater e a TV estão conectados via HDMI ARC, não é necessária uma conexão de áudio (consulte 'Opção 1: conectar à TV via HDMI (ARC)' na página 10).

# Opção 1: conectar o áudio por meio de um cabo digital óptico

Áudio de alta qualidade

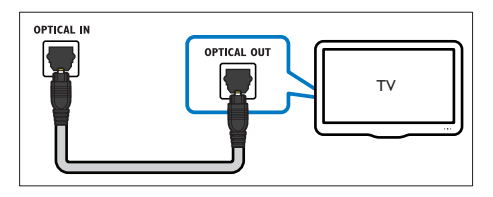

- Usando um cabo óptico, insira o conector OPTICAL do Home Theater no conector OPTICAL OUT da TV ou do outro dispositivo.
  - O conector digital óptico pode estar identificado como SPDIF ou SPDIF OUT.

# Opção 2: conectar o áudio por meio de um cabo digital coaxial

#### Áudio de boa qualidade

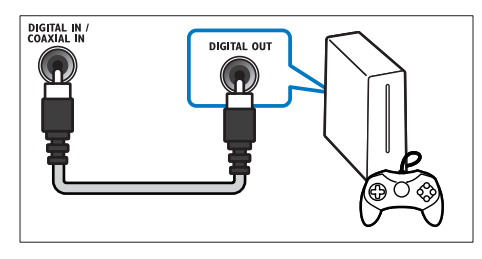

- Usando um cabo coaxial, insira o conector COAXIAL do Home Theater no conector COAXIAL/DIGITAL OUT da TV ou do outro dispositivo.
  - O conector digital óptico pode estar identificado como DIGITAL AUDIO OUT.

# Opção 3: Conectar o áudio por meio de cabos de áudio analógicos

Áudio de qualidade padrão

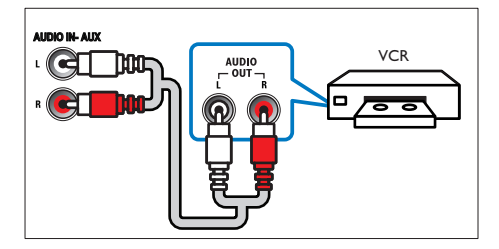

 Usando um cabo analógico, insira os conectores AUX do Home Theater nos conectores AUDIO OUT da TV ou do outro dispositivo.

# Configurar EasyLink (controle HDMI-CEC)

Este Home Theater suporta o Philips EasyLink, que usa o protocolo HDMI-CEC (Consumer Electronics Control, controle de eletrônicos de consumo HDMI). Dispositivos compatíveis com EasyLink, conectados via HDMI, podem ser controlados por um único controle remoto.

#### - Nota

- Dependendo do fabricante, o HDMI-CEC pode ter outros nomes. Para obter informações sobre o dispositivo, consulte o manual do usuário do dispositivo.
- A Philips não garante 100% de interoperabilidade com todos os dispositivos HDMI-CEC.

#### Antes de começar

- Conecte o Home Theater ao dispositivo compatível com HDMI-CEC por conexão HDMI.
- Faça as conexões necessárias descritas no Guia de início rápido e alterne a TV para a fonte correta do Home Theater.

#### Ativar o EasyLink

- 1 Pressione ♠ (Início).
- 2 Selecione [Configurar] e pressione OK.
- 3 Selecione [EasyLink] > [EasyLink] > [Ligar].
- 4 Ative o controle HDMI-CEC na TV e nos outros dispositivos conectados. Para obter detalhes, consulte o manual do usuário da TV ou dos outros dispositivos.
  - Na TV, ajuste a saída de áudio para 'Amplifier' (Amplificador) (em vez de para TV speakers [Caixas acústicas da TV]). Para obter detalhes, consulte o manual do usuário da TV.

#### Controles EasyLink

Com o EasyLink, você pode controlar o Home Theater, a TV e outros dispositivos compatíveis com HDMI-CEC conectados com um único controle remoto.

- [Reprodução com um toque] (Reprodução com um toque): quando um disco de vídeo estiver no compartimento de disco, pressione ► (Reproduzir) para que a TV saia do modo de espera e reproduza o disco.
- [Espera com um toque] (Modo de espera com um toque): se o modo de espera com um toque estiver ativado, o Home Theater poderá ser alternado para o modo de espera com o controle remoto da TV ou outros dispositivos HDMI-CEC.
- [Controle de áudio do sistema] (Controle de áudio do sistema): s e o controle de áudio do sistema estiver ativado, o áudio do dispositivo conectado será emitido pelas caixas acústicas do Home Theater automaticamente quando você usar o dispositivo para reprodução.
- [Mapeamento da entrada de áudio] (Mapeamento da entrada de áudio):se o controle de áudio do sistema não estiver funcionando, mapeie o dispositivo conectado para o conector de entrada de áudio correto no Sistema de Home Theater (consulte 'Configurar o áudio' na página 14).
  - Nota
  - Para mudar as configurações de controle do EasyLink, pressione ↑ (Início), selecione [Configurar] > [EasyLink].

#### Configurar o áudio

Caso não seja possível ouvir o áudio de um dispositivo conectado às caixas acústicas do Home Theater:

- Verifique se você ativou o EasyLink em todos os dispositivos (consulte 'Configurar EasyLink (controle HDMI-CEC)' na página 13) e
- na TV, defina a saída de áudio como "Amplifier" (Amplificador) (em vez de para TV speakers [Caixas acústicas da TV]). Para obter informações detalhadas, consulte o manual do usuário da TV e
- configure o controle de áudio EasyLink.
- 1 Pressione A (Início).
- 2 Selecione [Configurar] e pressione OK.
- 3 Selecione [EasyLink] > [Controle de áudio do sistema] > [Ligar].
  - Para reproduzir o áudio pelas caixas acústicas, selecione [Desligar] e siga as etapas a seguir.
- 4 Selecione [EasyLink] > [Mapeamento da entrada de áudio].
- 5 Siga as instruções na tela para mapear o dispositivo conectado para as entradas de áudio no Home Theater.
  - Ao conectar o Home Theater à TV via HDMI ARC, verifique se o áudio da TV está mapeado na entrada ARC do Home Theater.

# Conectar e configurar uma rede doméstica

Conecte o Home Theater a um roteador de rede por meio de uma conexão de rede wireless ou com fio e aproveite:

- Transmissão de conteúdo multimídia
- Controle do Smartphone (consulte 'Controle do Smartphone' na página 24)
- Smart TV (consulte 'Ver Smart TV' na página 25)
- Rádio on-line (consulte 'Rádio on-line' na página 27)
- Atualização do software (consulte 'Atualizar o software pela Internet' na página 35)

#### Cuidado

 Familiarize-se com o roteador de rede, o software servidor de mídia e os princípios de telecomunicações. Se necessário, leia a documentação que acompanha os componentes da rede. A Philips não é responsável por dados perdidos, danificados ou corrompidos.

#### Antes de começar

- Para acessar à Smart TV, à Chamada de vídeo e às atualizações de software, verifique se o roteador de rede tem acesso à internet com alta velocidade e não está restrito por firewalls ou outros sistemas de segurança.
- Faça as conexões necessárias descritas no Guia de início rápido e alterne aTV para a fonte correta do Sistema de Home Theater.

#### Configurar a rede com fio

#### Do que você precisa:

- Um cabo de rede (cabo reto RJ45).
- Um roteador de rede (com DHCP ativado).

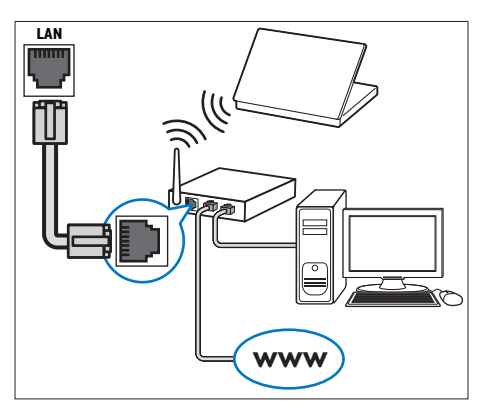

- Usando um cabo de rede, insira o conector LAN do Home Theater no roteador de rede.
- 2 Pressione ♠ (Início).
- 3 Selecione [Configurar] e pressione OK.

- 4 Selecione [Rede] > [Instalação de rede] > [Com fio (Ethernet)].
- 5 Siga as instruções na tela para concluir a configuração.
  - Se a conexão falhar, selecione **[Tentar** novamente] e pressione OK.
- 6 Selecione [Final] e pressione OK para sair.
  - Para ver as configurações de rede, selecione [Configurar] > [Rede] > [Exibir configurações de rede].

#### Configurar a rede wireless

O Home Theater possui Wi-Fi integrado para facilitar o acesso à rede wireless.

#### Do que você precisa:

• Um roteador de rede (com DHCP ativado). Para o melhor desempenho, cobertura e compatibilidade wireless, use um roteador 802.11n.

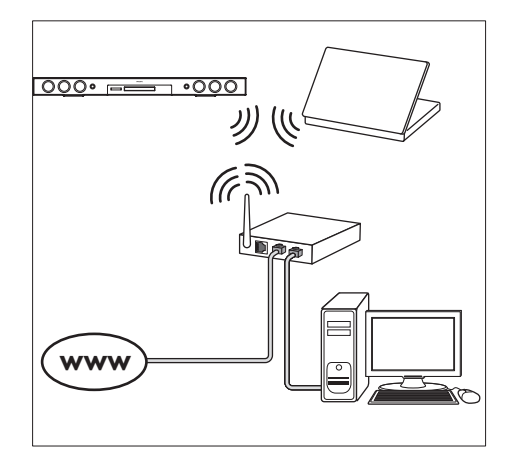

- 1 Pressione **↑** (Início).
- 2 Selecione [Configurar] e pressione OK.
- 3 Selecione [Rede] > [Instalação de rede] > [Wireless (Wi-Fi)] e pressione OK.
- 4 Siga as instruções na tela para selecionar e configurar a rede wireless.
  - Se a conexão falhar, selecione **[Tentar novamente]** e pressione **OK**.

- 5 Selecione [Final] e pressione OK para sair.
  - Para ver as configurações de rede, selecione [Configurar] > [Rede] > [Exibir configurações wireless].

#### Personalizar o nome da rede

Nomeie o Home Theater para identificá-lo facilmente na rede doméstica.

- 1 Pressione 🕈 (Início).
- 2 Selecione [Configurar] e pressione OK.
- 3 Selecione [Rede] > [Nomeie seu produto:].
- 4 Pressione Botões alfanuméricos para digitar o nome.
- 5 Selecione [Concluído] e pressione OK para sair.

# 5 Usar o Home Theater

Esta seção ajuda você a usar o Home Theater para reproduzir mídias de diferentes origens.

#### Antes de começar

- Faça as conexões necessárias descritas no Guia de início rápido e no manual do usuário.
- Faça a configuração inicial. A primeira configuração aparece quando você liga o Home Theater ou não conclui a configuração.
- Alterne a TV para a fonte correta do Home Theater (por exemplo, HDMI, AV IN).

## Acesso ao menu inicial

O menu inicial fornece acesso fácil a dispositivos conectados, configuração e outros recursos úteis do Home Theater.

- Pressione ♠ (Início).
   → O menu inicial é exibido.
- 2 Pressione Botões de navegação e OK para selecionar o seguinte:
  - [reproduzir Disco]: Inicia a reprodução do disco.
  - [acessar USB]: acessar o navegador de conteúdo USB.
  - [acessar iPod]: acessar o navegador de conteúdo do iPod ou iPhone.
  - [Smart TV]: acessar a Smart TV.
  - **[Rádio Internet]**: acessar o Rádio online através do Home Theater.
  - [acessar PC]: acessar o navegador de conteúdo do computador:
  - [HDMI 1]: Seleciona o dispositivo digital conectado a HDMI IN 1 no Home Theater.

- [HDMI 2]: Seleciona o dispositivo digital conectado a HDMI IN 2 no Home Theater.
- [Configurar]: Acessa os menus para mudar as configurações de vídeo, áudio, etc.
- [Ajuda]: Acessa o manual do usuário na tela.
- 3 Pressione ♠ (Início) para sair.

#### Discos

O Home Theater pode reproduzir DVDs, VCDs, CDs e discos Blu-ray. Ele também é capaz de reproduzir discos feitos em casa, como discos CD-R de fotos, vídeos e músicas.

- 1 Insira um disco no Home Theater.
- 2 Se o disco não for reproduzido automaticamente, pressione DISC ou selecione [reproduzir Disco] no menu inicial.
- **3** Use o controle remoto para controlar a reprodução.
  - É comum que você ouça um pequeno ruído durante a reprodução de um disco Blu-ray. Isso não significa que o Home Theater está com defeito.

#### Botões de reprodução

| Botão        | Ação                           |
|--------------|--------------------------------|
| Botões de    | Navega pelos menus.            |
| navegação    | Acima/ abaixo: Gira a imagem   |
|              | no sentido horário ou anti-    |
|              | horário.                       |
| OK           | Confirma uma entrada ou        |
|              | seleção.                       |
| •            | Inicia ou retoma a reprodução. |
| (Reproduzir) |                                |
| 11           | Pausa a reprodução.            |
|              | Interrompe a reprodução.       |
|              |                                |

| Botão                       | Ação                            |
|-----------------------------|---------------------------------|
| <b>A</b>                    | Mantenha pressionado por        |
|                             | 3 segundos para abrir ou fechar |
|                             | o compartimento de disco.       |
|                             | Pula para a faixa, capítulo ou  |
|                             | arquivo anterior ou seguinte.   |
| <b>44</b> / <b>&gt;&gt;</b> | Fazer uma busca rápida para     |
|                             | frente ou para trás.            |
|                             | Quando um vídeo é pausado,      |
|                             | fazer uma busca lenta para trás |
|                             | ou para frente.                 |
| SUBTITLE                    | Seleciona um idioma de          |
|                             | legenda para o vídeo.           |
| DISC/ POP-                  | Acessa ou sai do menu do        |
| UP MENU                     | disco.                          |
| <b>=</b>                    | Acesse as opções avançadas      |
| OPTIONS                     | quando reproduzir arquivos de   |
|                             | áudio, vídeo ou mídia (consulte |
|                             | 'Opções de áudio, vídeo e       |
|                             | imagem' na página 20).          |

#### Sincronizar imagem e som

Se o áudio e o vídeo não estiverem sincronizados, atrase o áudio para que ele corresponda ao vídeo.

- 1 Pressione HI SOUND SETTINGS.
- 2 Selecione AUD SYNC e pressione OK.
- 3 Pressione os Botões de navegação (para cima/baixo) para sincronizar o áudio com o vídeo.
- 4 Pressione OK para confirmar.

#### Reproduzir o disco Blu-ray 3D

O Home Theater pode reproduzir vídeo Blu-Ray 3D. Leia o aviso relacionado à saúde sobre o 3D antes de reproduzir um disco 3D.

#### Do que você precisa:

- UmaTV 3D.
- Óculos 3D compatíveis com a TV 3D.
- Um vídeo Blu-ray 3D
- Um cabo HDMI de alta velocidade

- Usando o cabo HDMI de alta velocidade, conecte o Sistema de Home Theater a uma TV compatível com 3D.
- 2 Verifique se a configuração de vídeo 3D está ativada. Pressione ♠ (Início), selecione [Configurar] > [Vídeo] > [Assistir a vídeo 3D] > [Auto].
  - Para reproduzir discos 3D em modo 2D, selecione **[Desligar]**.
- **3** Reproduza um disco Blu-Ray 3D e coloque os óculos 3D.
  - Durante a pesquisa de vídeo e em certos modos de reprodução, o vídeo é exibido em 2D. A exibição do vídeo volta a ser em 3D quando você reinicia a reprodução.

Nota

• Para evitar tremulação, altere o brilho do display.

#### Bonus View no Blu-ray

Em discos Blu-ray que suportam o Bonus View, aproveite o conteúdo extra, como comentários, em uma pequena janela. O Bonus View também é conhecido como picture-in-picture.

- 1 Ative o Bonus View no menu do disco Blu-Ray.
- 2 Enquanto reproduz o filme, pressione ≔ OPTIONS.
  - → O menu de opções é exibido.
- **3** Selecione [Seleção de PIP] > [PIP].
  - Dependendo do vídeo, é exibido o menu PIP [1] ou [2].
  - Para desativar o Bonus View, selecione
    [Desligar].
- 4 Selecione [2° idioma de áudio] ou [2° idioma de legenda].
- 5 Selecione o idioma e pressione OK.

#### BD-Live no Blu-ray

Em discos Blu-ray com conteúdo BD-Live, acesse recursos adicionais, como bate-papo via Internet com o diretor, trailers dos filmes mais recentes, jogos, papéis de parede e toques. Os serviços de BD-Live e o conteúdo variam de disco para disco.

#### Do que você precisa:

- um disco Blu-ray com conteúdo BD-Live
- um dispositivo USB de armazenamento com, no mínimo, 1 GB de memória
- Conecte o Sistema de Home Theater a uma rede doméstica com acesso à Internet (consulte 'Conectar e configurar uma rede doméstica' na página 14).
- 2 Conecte um dispositivo USB de armazenamento ao Sistema de Home Theater:
- 4 Selecione [Avançado] > [Armazenamento local].
- 5 Selecione [USB].
- 6 Selecione [Avançado] > [Segurança BD-Live] > [Desligar] para ativar o BD-Live.
  - Para desativar o BD-Live, selecione [Ligar].
- 7 Selecione o ícone do BD-Live no menu do disco e pressione OK.
  - → O BD-Live começa a carregar. O tempo de carregamento depende do disco e da conexão com a Internet.
- 8 Pressione os Botões de navegação para navegar pelo BD-Live e pressione OK para selecionar uma opção.

#### - Nota

## Arquivos de dados

O Home Theater pode reproduzir arquivos de imagens, áudio e vídeo contidos em um disco ou em um dispositivo USB de armazenamento. Antes de reproduzir um arquivo, verifique se o formato do arquivo é suportado pelo Home Theater (consulte 'Formatos de arquivo' na página 37).

- 1 Reproduza os arquivos de um disco ou dispositivo USB de armazenamento.
- 2 Para interromper a reprodução, pressione
  - Para retomar o vídeo do ponto no qual foi interrompido, pressione > (Reproduzir).
  - Para reproduzir o vídeo desde o início, pressione OK.

#### - Nota

 Para reproduzir arquivos DivX DRM protegidos, conecte o Home Theater a uma TV por meio de um cabo HDMI.

#### Legendas

Se o vídeo tiver legendas em vários idiomas, selecione um idioma de legenda.

#### Nota

- Verifique se o arquivo de legenda tem exatamente o mesmo nome do arquivo de vídeo. Por exemplo, se o arquivo de vídeo tiver o nome "movie.avi", nomeie o arquivo de legenda como "movie.srt" ou "movie.sub".
- Seu Home Theater suporta os seguintes formatos de arquivo: .srt, .sub, .txt, .ssa, .ass, .smi e .sami. Se as legendas não forem exibidas corretamente, altere o conjunto de caracteres.
- Durante a reprodução de um vídeo, pressione SUBTITLE para selecionar um idioma.

- 2 No caso de vídeos DivX ou RMVB/RM, se as legendas não aparecerem corretamente, siga estas etapas para mudar o conjunto de caracteres.
- **3** Pressione **OPTIONS**.

→ O menu de opções é exibido.

4 Selecione [Conjunto de caracteres] e um conjunto de caracteres que suporte a legenda.

#### Europa, Índia, LATAM e Rússia

| Conjunto            | Idioma                                                                                                    |  |
|---------------------|----------------------------------------------------------------------------------------------------|--|
| de                  |                                                                                                    |  |
| caracteres          |                                                                                                    |  |
| [Padrão]            | Inglês, albanês, dinamarquês,<br>holandês, finlandês, francês, celta,<br>alemão, italiano, curdo (latino),<br>norueguês, português, espanhol,<br>sueco e turco |  |
| [Europa<br>Central] | Albanês, croata, tcheco, holandês,<br>inglês, alemão, húngaro, irlandês,<br>polonês, romeno, eslovaco,<br>esloveno e sérvio                                    |  |
| [Cirílico]          | Búlgaro, bielorusso, inglês,<br>macedônio, moldávio, russo, sérvio<br>e ucraniano                                                                              |  |
| [Grego]             | Grego                                                                                                    |  |
| [Báltico]           | Estoniano, letão e lituano                                                                                                    |  |

#### Costa Pacífica da Ásia e China

| Conjunto     | Idioma                                                                                                    |
|--------------|----------------------------------------------------------------------------------------------------|
| de           |                                                                                                    |
| caracteres   |                                                                                                    |
| [Chinês]     | Chinês simplificado                                                                                                    |
| [Padrão]     | Albanês, dinamarquês, holandês,<br>inglês, finlandês, francês, celta,<br>alemão, italiano, curdo (latino),<br>norueguês, português, espanhol,<br>sueco e turco. |
| [Chinês      | Chinês tradicional                                                                                                    |
| tradicional] |                                                                                                    |
| [Coreano]    | Inglês e coreano                                                                                                    |

#### Código VOD para DivX

Antes de adquirir vídeos DivX e reproduzilos no Home Theater, registre-o no site www.divx.com usando o código DivX VOD.

- 1 Pressione 🕈 (Início).
- 2 Selecione [Configurar] e pressione OK.
- 3 Selecione [Avançado] > [Código DivX<sup>®</sup> VOD].
  - O código de registro DivXVOD do seu Home Theater é exibido.

#### Dispositivos USB de armazenamento

Curta imagens, áudio e vídeo armazenado em um dispositivo USB de armazenamento, tal como um MP4 player ou uma câmera digital.

#### Do que você precisa:

- Um dispositivo USB de armazenamento formatado com o sistema de arquivos FAT ou NTFS e em conformidade com a Classe de Armazenamento em Massa.
- Um arquivo de mídia em um dos formatos de arquivo suportados (consulte 'Formatos de arquivo' na página 37).

#### - Nota

- Se você usa um cabo de extensão USB, hub USB ou multi-leitor USB, o dispositivo USB de armazenamento talvez não seja reconhecido.
- Conecte um dispositivo USB de armazenamento ao conector ↔ (USB) do Home Theater.
- 2 Pressione ♠ (Início).
- 3 Selecione [acessar USB] e pressione OK.
   → Um navegador de conteúdo é exibido.
- 4 Selecione um arquivo e pressione OK.

5 Pressione os botões de reprodução para controlar a reprodução (consulte 'Botões de reprodução' na página 17).

# Opções de áudio, vídeo e imagem

Use recursos avançados quando reproduzir arquivos de imagens, áudio e vídeo de um disco ou um dispositivo USB de armazenamento.

#### Opções de áudio

Durante a reprodução de áudio, repita uma faixa de áudio, um disco ou uma pasta.

- Pressione **E OPTIONS** várias vezes para percorrer as seguintes funções:
  - **RPT TRAC** / **RPT FILE**: Repete a faixa ou o arquivo atual.
  - **RPT DISC / RPT FOLD**: Repete todas as faixas do disco ou da pasta.
  - **RPT RAND**: Reproduz faixas de áudio em ordem aleatória.
  - RPT OFF: Desativa o modo de repetição.

#### Opções de vídeo

Enquanto estiver assistindo a um vídeo, selecione opções como legendas, idioma de áudio, pesquisa por hora e definições da imagem. Dependendo da fonte de vídeo, algumas opções não estão disponíveis.

- 1 Pressione ≡ OPTIONS.
  - → O menu de opções de vídeo é exibido.
- 2 Pressione os **Botões de navegação** e **OK** para selecionar e alterar:
  - [ldioma de áudio]: Seleciona um idioma de áudio para o vídeo.
  - **[ldioma de legenda]**: Seleciona um idioma de legenda para o vídeo.
  - [Deslocamento de legendas]: Altera a posição das legendas na tela.

- [Informações]: Exibe informações sobre o que está sendo reproduzido.
- [Conjunto de caracteres]: Selecione um conjunto de caracteres que suporte a legenda DivX.
- [Pesquisa por hora]: Pula para uma parte específica do vídeo se você digitar a hora de exibição da cena desejada.
- [2° idioma de áudio]: Selecionar o segundo idioma de áudio do vídeo Blu-ray.
- [2° idioma de legenda]: Selecionar o segundo idioma de legenda do vídeo Blu-ray.
- [Títulos]: Seleciona um título específico.
- [Capítulos]: Seleciona um capítulo específico.
- **[Karaokê]** (Disponível somente para alguns modelos e regiões):Altera as configurações do karaokê.
- [Lista de ângulos]: Seleciona outro ângulo de câmera.
- [Menus]: Exibe o menu do disco.
- [Seleção de PIP]: Exibir a janela Picture-in-Picture ao reproduzir um disco Blu-ray compatível com Bonus View.
- **[Zoom]**: Amplia uma cena ou imagem. Pressione os **Botões de navegação** (esquerdo/direito) para selecionar um fator de zoom.
- [Repetir]: Repete um capítulo ou título.
- [Repetir A-B]: Marca dois pontos em um capítulo ou uma faixa para repetir a reprodução ou desativa o modo de repetição.
- [Definições da imagem]: Seleciona um ajuste de cor predefinido.
- [Sincr. áudio]: atrasar o áudio para que ele corresponda ao vídeo.
- [2D to 3D]: selecionar vídeo 2D ou 3D.

#### Opções de imagem

Durante a exibição de uma imagem, amplie-a, gire-a, adicione animação a uma apresentação de slides e altere as configurações da imagem.

- 1 Pressione ≡ OPTIONS.
  - O menu de opções de imagem é exibido.
- Pressione os Botões de navegação e OK para selecionar e alterar as seguintes configurações:
  - **[Girar +90]**: Gira a imagem em 90 graus no sentido horário.
  - [Girar -90]: Gira a imagem em 90 graus no sentido anti-horário.
  - **[Zoom]**: Amplia uma cena ou imagem. Pressione os **Botões de navegação** (esquerdo/direito) para selecionar um fator de zoom.
  - [Informações]: Exibe informações de imagem.
  - [Duração por slide]: Seleciona a velocidade de exibição de cada imagem em uma apresentação de slides.
  - [Animação dos slides]: Seleciona uma animação para a apresentação de slides.
  - [Definições da imagem]: Seleciona um ajuste de cor predefinido.
  - [Repetir]: Repete uma pasta selecionada.
  - [2D to 3D]: visualizar uma apresentação de slides 2D ou 3D.

#### Apresentação de slides com música

Se os arquivos de imagem e de áudio são do mesmo disco ou dispositivo USB de armazenamento, você pode criar uma apresentação de slides com música.

- 1 Selecione uma faixa de áudio e pressione OK.
- 2 Pressione → BACK e acesse a pasta de imagens.

- Selecione uma imagem e pressione ► (Reproduzir) para iniciar a apresentação de slides.
- 4 Pressione para interromper a apresentação de slides.
- 5 Pressione novamente para interromper a música.

#### Nota

 Verifique se o Home Theater suporta os formatos de áudio e imagem (consulte 'Formatos de arquivo' na página 37).

# Rádio

Ouça rádio FM no Home Theater e armazene até 40 estações de rádio.

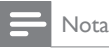

- Rádios AM e digitais não são suportadas.
- Se nenhum sinal estéreo for detectado ou se forem encontradas menos de cinco estações, você será solicitado a instalar novamente as estações de rádio.
- 1 Conecte a antena FM ao **TUNER** na parte de trás de seu home theater.
  - Para obter a melhor qualidade de recepção, mantenha a antena longe da TV ou de outras fontes de radiação.
- Pressione J SOURCE várias vezes até RADIO aparecer na tela.
  - Se você já tiver instalado as estações de rádio, o último canal que você tiver ouvido será reproduzido.
  - Se você não tiver instalado nenhuma estação de rádio, a mensagem AUTO INSTALL...PRESS PLAY aparecerá no display. Pressione ► (Reproduzir).
- 3 Use o controle remoto para ouvir ou mudar estações de rádio.

#### Botões de reprodução

| Botão         | Ação                                     |
|---------------|------------------------------------------|
|               | Seleciona uma estação de                 |
| ou            | rádio pré-sintonizada.                   |
| Botões        |                                          |
| alfanuméricos |                                          |
| Botões de     | Esquerda/direita: Pesquisa               |
| navegação     | uma estação de rádio                     |
|               | automaticamente.                         |
|               | Acima/abaixo: Sintoniza uma              |
|               | freqüência de rádio.                     |
|               | Pressione para interromper               |
|               | a instalação de estações de              |
|               | rádio.                                   |
| SACK          | Pressione e segure para                  |
|               | apagar uma estação de rádio              |
|               | predefinida.                             |
|               | Manual:                                  |
|               | <ol> <li>Pressione = OPTIONS.</li> </ol> |
|               | 2) Pressione 🖊 / 🏲 para                  |
|               | selecionar sua predefinição.             |
|               | <ol> <li>Pressione = OPTIONS</li> </ol>  |
|               | novamente para armazenar a               |
|               | estação de rádio.                        |
|               | Automático: pressione e                  |
|               | segure por três segundos para            |
|               | reinstalar as estações de rádio.         |
| SUBTITLE      | Alterna entre som estéreo e              |
|               | mono.                                    |

#### Grade de sintonia

Em alguns países, é possível alternar a grade de sintonia FM entre 50 kHz e 100 kHz. Alterada a grade de canais, todas as estações de rádio pré-sintonizadas são apagadas.

- 1 Pressione J SOURCE várias vezes até RADIO aparecer na tela.
- 2 Pressione 🔳
- 3 Pressione e segure ► (**Reproduzir**) para alternar entre 50 kHz ou 100 kHz.

# MP3 player

Conecte um MP3 player para reproduzir arquivos de áudio.

#### Do que você precisa:

- Um MP3 player.
- Um cabo de áudio estéreo de 3,5 mm.
- Usando o cabo de áudio estéreo de 3,5mm, conecte o MP3 player ao conector MUSIC iLINK do Home Theater;
  - Se você usa um cabo de áudio estéreo de 6,5 mm, conecte o MP3 player ao Home Theater usando uma tomada conversora de 3,5 mm em 6,5 mm.
- 2 Pressione J SOURCE várias vezes até MUSIC I-LINK aparecer na tela.
- 3 Pressione os botões no MP3 player para selecionar os arquivos de áudio e reproduzi-los.

# iPod ou iPhone

Conecte um dock Philips para reproduzir músicas, fotos e vídeos do seu iPod ou iPhone.

#### Do que você precisa:

- Uma base Philips (modelo: Philips DCK306x, vendido separadamente para alguns modelos): para comprá-la, acesse www.philips.com/welcome
- Um cabo de vídeo composto amarelo.
- 1 Conecte o dock Philips ao conector DOCK for iPod do Home Theater.
- 2 Para ver a apresentação de slides do iPod ou iPhone na TV, conecte o dock à TV usando o cabo composto amarelo.
- **3** Ligue o iPod ou iPhone e coloque-o no dock.
  - Carregue seu iPod/iPhone no dock com o Home Theater no modo iPod.

#### Reproduzir músicas

- 1 Acople o iPod ou iPhone.
- 2 Pressione DOCK for iPod no controle remoto do Home Theater.
- **3** Navegue pela tela do iPod ou iPhone para selecionar a música.
- 4 Reproduza a música no iPod ou iPhone.
   → A música é ouvida no Home Theater.

#### Navegue pelo conteúdo de áudio da TV (modo estendido) :

- 1 Pressione A (Início).
- 2 Selecione [acessar iPod] e pressione OK.
  - → Um navegador de conteúdo é exibido.
- **3** Pressione **Botões de navegação** para procurar o conteúdo de áudio.
- 4 Pressione os botões de reprodução para controlar a reprodução (consulte 'Botões de reprodução' na página 17).
  - As teclas locais do iPod ou iPhone estão desativadas.
- 5 Para sair do modo de dock ♠ (Início).

# Reproduzir vídeo e apresentação de slides

- 1 Acople o iPod ou iPhone (consulte 'iPod ou iPhone' na página 23).
- 2 Pressione DOCK for iPod no controle remoto do Home Theater.
- 3 Alterne a TV para a fonte AV/VIDEO (correspondente ao cabo composto amarelo).
  - ↦ A tela da⊤V apagará.
- 4 Na tela do iPod ou iPhone, procure e reproduza um vídeo ou fotos em apresentação de slides.
  - → O vídeo ou fotos em apresentação de slides são exibidos na TV.

## Controle do Smartphone

Use seu dispositivo móvel, como um iPhone (iOS 3.1.3 e superior), telefone Android (2.1 e superior), iPad ou tablet para:

- Controlar o Home Theater
- Navegar pelo disco de dados ou dispositivo USB de armazenamento
- Alterne para rádio FM ou Rádio on-line
- Ver Smart TV
- Personalizar as configurações de som
- Transmitir e compartilhar o conteúdo dos dispositivos conectados a sua rede doméstica

#### Antes de começar

- Conecte o Home Theater, dispositivo móvel e outros dispositivos compatíveis com DLNA à mesma rede doméstica.
  - Para obter melhor qualidade de vídeo, use conexão com fio sempre que possível.
- Personalize o nome da rede do Home Theater (consulte 'Personalizar o nome da rede' na página 16).
- Baixe o aplicativo Philips MyRemote no dispositivo móvel.
  - No caso de iPhone ou iPad, procure o aplicativo em App Store (App Store).
  - No caso de telefone ou tablet baseado em Android, procure o aplicativo em Market (Mercado).

#### Controlar o Home Theater

- 1 No dispositivo móvel, acesse o aplicativo MyRemote.
- 2 Selecione o Home Theater (por seu nome de rede) na tela inicial.
  - → Uma barra de navegação é exibida na parte inferior da tela.
  - Caso seu Home Theater não seja encontrado, verifique a conexão de rede ou toque na guia **Devices** do dispositivo móvel para pesquisar novamente.

- 3 Selecione uma das seguintes guias para acessar mais opções.
  - Para retornar à tela anterior, pressione BACK.

| Opção  | Ação                                 |
|--------|--------------------------------------|
| Арр    | Retorne à tela inicial do seu        |
| Home   | dispositivo.                         |
| Media  | DISC: procura e reproduz um          |
|        | arquivo armazenado em um disco       |
|        | de dados.                            |
|        | <b>USB</b> : procura e reproduz um   |
|        | arquivo armazenado em um             |
|        | dispositivo USB de armazenamento.    |
|        | FM radio: alterna para rádio FM.     |
|        | Internet radio: alterna para Rádio   |
|        | on-line. Certifique-se de que sua    |
|        | rede doméstica tenha acesso á        |
| -      | Internet.                            |
| Remote | Acessa o controle remoto no seu      |
|        | dispositivo movel. Desilze o dedo    |
|        | para a esquerua ou para a urreita    |
|        | Somente os botões relevantes são     |
|        | ativados em seu dispositivo móvel    |
|        | Algumas funções tais como modo       |
|        | de espera e pressionamento longo.    |
|        | não estão disponíveis no dispositivo |
|        | móvel.                               |
| Sound  | MySound: personaliza a               |
|        | configuração de som de acordo        |
|        | com suas preferências.               |
|        | Surround: seleciona uma              |
|        | configuração de som surround.        |

4 Siga as instruções na tela para selecionar uma opção ou concluir a configuração.

#### Transmissão de conteúdo multimídia (SimplyShare)

Com o Philips SimplyShare, que você pode usar o seu smartphone para transmitir conteúdo multimídia (como imagens, arquivos de áudio e vídeo) e reproduzir em seu Sistema de Home Theater ou em qualquer dispositivo compatível com DLNA na mesma rede doméstica.

#### Antes de começar

- Instale em seu dispositivo móvel um aplicativo de servidor de mídia compatível com DLNA, como o Twonky Media Server.
- Ative compartilhamento de mídia de arquivos. Para obter detalhes, consulte o manual do usuário do software servidor de mídia.
- 1 No dispositivo móvel, inicie o aplicativo de servidor de mídia. Para telefone Android ou iPhone, acesse o aplicativo **MyRemote**.
- 2 No menu do dispositivo móvel, selecione SimplyShare.
  - → Seu Sistema de Home Theater e os outros dispositivos na rede doméstica são detectados e exibidos na tela automaticamente.
- **3** Selecione um dispositivo na rede.
  - → As pastas no dispositivo selecionado são exibidas. Dependendo do servidor de mídia, os nomes das pastas podem variar.
  - Se você não vir as pastas, verifique se ativou o compartilhamento de mídia no dispositivo selecionado de modo que o conteúdo esteja disponível para compartilhamento.
- 4 Selecione um arquivo de mídia para reproduzir.
- 5 No menu do dispositivo móvel, selecione o Sistema de Home Theater para transmitir o arquivo de mídia para ele.
  - Talvez arquivos de mídia não sejam reproduzidos devido a problemas de compatibilidade. Para o Sistema de Home Theater, verifique os formatos de arquivo suportados.
- **6** Use o dispositivo móvel para controlar a reprodução.

# Ver Smart TV

Use a Smart TV para acessar vários aplicativos da Internet e sites especialmente adaptados. Para obter discussões interativas sobre os serviços da Smart TV, visite o respectivo fórum no site www.supportforum.philips.com

#### - Nota

- A Koninklijke Philips Electronics N.V. não se responsabiliza por nenhum conteúdo oferecido pelos provedores de serviços da Smart TV.
- Conecte o Home Theater a uma rede doméstica com acesso à Internet de alta velocidade (consulte 'Conectar e configurar uma rede doméstica' na página 14).
- 2 Pressione ♠ (Início).
- **3** Selecione [Smart TV] e pressione OK.
- Siga as instruções na tela para confirmar a mensagem na tela.
  - → A página inicial da SmartTV é exibida.
- 5 Utilize o controle remoto para selecionar os aplicativos e inserir textos (por exemplo, endereços de e-mail, URLs, senha, etc.) (consulte 'Navegar na Smart TV' na página 25).

#### Navegar na Smart TV

| Botão     | Ação                           |
|-----------|--------------------------------|
| Botões de | Selecionar um aplicativo ou    |
| navegação | navegar.                       |
| ОК        | Confirma uma entrada ou        |
|           | seleção.                       |
|           | Acessar o teclado na tela para |
|           | inserir textos.                |
| ➡ BACK    | Retornar à página anterior.    |
|           | Exclua um caracter em          |
|           | qualquer caixa de entrada de   |
|           | texto.                         |

| Botão         | Ação                            |
|---------------|---------------------------------|
|               | Acessar as opções               |
|               | relacionadas à atividade atual. |
| Botões        | Inserir caracteres na caixa de  |
| alfanuméricos | entrada de texto.               |
| Botões        | Acessar o teclado na tela para  |
| coloridos     | inserir textos.                 |
| (Vermelho)    |                                 |
| ♠ (Início)    | Sair do portal da Smart TV e    |
|               | retornar ao menu inicial.       |

#### Usar um teclado ou mouse USB-HID

#### Do que você precisa:

- Um hub, teclado ou mouse USB com fio ou wireless em conformidade com a classe Human Interface Design (USB-HID).
- Conecte um teclado ou mouse USB ao conector ⊷↔ (USB) no Home Theater.
  - Para conectar um dispositivo USB sem fio, conecte o receptor sem fio à entrada USB do Home Theater. Consulte o manual do usuário do dispositivo USB sem fio para obter detalhes.
- 2 Pressione ♠ (Início).
- 3 Selecione [Configurar] e pressione OK.
- 4 Selecione [Preferências] > [Layout do teclado].
- 5 Selecione um idioma.
  - O teclado padrão para esse idioma é ativado.
- 6 Use o teclado para digitar os caracteres ou use o mouse para navegar pela página da Web.
  - O cursor do mouse USB-HID não funciona na Smart TV e em páginas da Internet abertas.
  - As teclas multimídias em alguns teclados não são suportadas.

#### Limpar o histórico de navegação

Limpe o histórico de navegação para remover senhas, cookies e dados de navegação do Home Theater.

- 1 Pressione A (Início).
- 2 Selecione [Configurar] e pressione OK.
- 3 Selectione [Rede] > [Clear Smart TV memory].
- 4 Pressione OK para confirmar.

#### Alugar vídeos online

Alugue vídeos de locadoras online pelo Sistema de Home Theater: Você pode assisti-los imediatamente ou mais tarde.

Muitas locadoras de filmes online oferecem uma ampla variedade de vídeos, com diversos preços, períodos e condições. Em algumas lojas, é necessário criar uma conta antes de alugar um vídeo.

#### Do que você precisa:

- um dispositivo USB de armazenamento com, no mínimo, 4 GB de memória
- Conecte o Sistema de Home Theater a uma rede doméstica com acesso à Internet de alta velocidade (consulte 'Conectar e configurar uma rede doméstica' na página 14).
- 2 Insira um dispositivo USB de armazenamento vazio no USB FOR VOD/ BD-LIVE ONLY slot em seu home theater e siga as instruções na tela para formatá-lo.
  - Após formatá-lo, deixe o dispositivo USB de armazenamento no USB FOR VOD/BD-LIVE ONLYslot.
  - Depois de formatado, o dispositivo USB de armazenamento não será mais compatível com computadores ou câmeras, a menos que formatado novamente utilizando o sistema operacional Linux.
- **3** Pressione **♠** (Início).

- 4 Selecione [Smart TV] e pressione OK.
   → São exibidos os serviços online disponíveis em seu país.
- 5 Selecione uma locadora de filmes e pressione OK.
- 6 Siga as instruções na tela para alugar ou assistir a um vídeo. Se solicitado, insira as informações necessárias para registrar ou fazer login na conta da locadora.
  - ➡ O vídeo é baixado no seu dispositivo USB de armazenamento.Você pode assisti-lo somente no Sistema de Home Theater.
- 7 Pressione os botões de reprodução para controlar a reprodução (consulte 'Botões de reprodução' na página 17).
  - Se você não consegue reproduzir um vídeo, verifique o formato do arquivo para ter certeza de que ele é suportado por seu Sistema de Sistema de Home Theater (consulte 'Formatos de arquivo' na página 37).

# Rádio on-line

Acesse o Rádio on-line através do Home Theater.

- Conecte o Home Theater a uma rede doméstica com acesso à Internet (consulte 'Conectar e configurar uma rede doméstica' na página 14).
- 2 Pressione ♠ (Início).
- 3 Selecione [Rádio Internet] e pressione OK.
  - → A página do Rádio on-line é exibida.
- 4 Siga as instruções na tela para selecionar uma estação de rádio, sintonizar ou salvar suas estações de rádio favoritas.
- 5 Pressione ♠ (Início) para sair do Rádio on-line.

## Navegar no PC pelo DLNA

Acesse e reproduza os arquivos de imagens, áudio e vídeo de um computador ou servidor de mídia na rede doméstica por meio do Home Theater.

#### Antes de começar

- Instale um aplicativo de servidor de mídia compatível com DLNA no seu dispositivo.
   Baixe o aplicativo que funcione melhor para você. Por exemplo:
  - Windows Media Player 11 ou superior para PC
  - Twonky Media Server para Mac ou PC
- Ative compartilhamento de mídia de arquivos. Para facilitar o uso, nós incluímos as etapas dos seguintes aplicativos:
  - Windows Media Player 11 (consulte 'Microsoft Windows Media Player 11' na página 28)
  - Windows Media Player 12 (consulte 'Microsoft Windows Media Player 12' na página 28)
  - Twonky Media para Mac (consulte 'Macintosh OS X Twonky Media (v4.4.2)' na página 28)

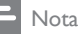

 Para obter mais ajuda sobre esses aplicativos ou outros servidores de mídia, verifique o manual do usuário do software servidor de mídia.

# Configurar software servidor de mídia

Para permitir o compartilhamento de mídia, configure o software servidor de mídia.

#### Antes de começar

 Conecte o Home Theater à rede doméstica. Para obter melhor qualidade de vídeo, use conexão com fio sempre que possível.

- Conecte o computador e outros dispositivos compatíveis com DLNA à mesma rede doméstica.
- Verifique se o firewall do PC permite executar os programas de media player (ou a lista de isenção do firewall tem incluso um software servidor de mídia).
- Ligue o computador e o roteador.

#### Microsoft Windows Media Player 11

- 1 Inicie o Windows Media Player no PC.
- 2 Clique na guia Biblioteca e selecione Compartilhamento de Mídia.
- 3 Na primeira vez que você selecionar Compartilhamento de Mídia no PC,uma tela pop-up será exibida. Marque a caixa Compartilhar minha mídia e clique em OK.
  - → A tela Media Sharing (Compartilhamento de mídia) é exibida.
- 4 Na tela **Compartilhamento de Mídia**, verifique se é exibido um dispositivo marcado como **Dispositivo Desconhecido**.
  - Caso não seja exibido um dispositivo desconhecido após aproximadamente 1 minuto, verifique se o firewall do PC não está bloqueando a conexão.
- 5 Selecione o dispositivo desconhecido e clique em Permitir.
  - → Uma marca verde aparecerá ao lado do dispositivo.
- 6 Por padrão, o Windows Media Player compartilha estas pastas: Minhas Músicas, Minhas Imagens e Meus Vídeos. Se os arquivos estiverem em outras pastas, selecione Biblioteca > Adicionar à Biblioteca.
  - A tela Add to Library (Adicionar à biblioteca) é exibida.
  - Se necessário, selecione Opções avançadas para exibir uma lista de pastas monitoradas.
- 7 Selecione Minhas pastas e as de outros que posso acessar e clique em Adicionar.

8 Siga as instruções na tela para adicionar as pastas que contêm os arquivos de mídia.

#### Microsoft Windows Media Player 12

- 1 Inicie o Windows Media Player no PC.
- 2 No Windows Media Player, clique na guia Transmitir e selecione Ativar streaming de mídia.
  - → A tela Media streaming options (Opções de streaming de mídia) é exibida.

#### 3 Clique em Ativar streaming de mídia.

- → Você retornará à tela do Windows Media Player.
- 4 Clique na guia Transmitir e selecione Mais opções de streaming.
  - A tela Media streaming options (Opções de streaming de mídia) é exibida.

#### 5 Certifique-se de que você vê um programa de mídia na tela **Rede Local**.

- Caso não veja um programa de mídia, verifique se o firewall do PC não está bloqueando a conexão.
- 6 Selecione o programa de mídia e clique em **Permitido**.
  - ➡ Uma seta verde é exibida ao lado do programa de mídia.
- 7 Por padrão, o Windows Media Player compartilha estas pastas: Minhas Músicas, Minhas Imagens e Meus Vídeos. Se os arquivos estiverem em outras pastas, clique na guia Organizar e selecione Gerenciar bibliotecas > Música.
  - → A tela Music Library Locations (Locais das bibliotecas de música) é exibida.
- 8 Siga as instruções na tela para adicionar as pastas que contêm os arquivos de mídia.

#### Macintosh OS X Twonky Media (v4.4.2)

 Visite www.twonkymedia.com para adquirir o software ou baixe uma versão experimental de 30 dias para o seu Macintosh.

- 2 Inicie o Twonky Media no Macintosh.
- 3 Na tela do Twonky Media Server, selecione Configuração Básica e Primeiras Etapas.
  - → A tela First steps (Primeiras etapas) é exibida.
- 4 Digite um nome para o servidor de mídia e clique em Salvar alterações.
- 5 Na tela do Twonky Media, selecione **Configuração Básica** e **Compartilhamento**.
  - → A tela Sharing (Compartilhamento) é exibida.
- 6 Navegue e selecione as pastas para compartilhar e, em seguida, selecione Salvar Alterações.
  - O Macintosh fará automaticamente uma nova leitura nas pastas para que fiquem prontas para compartilhar arquivos.

#### Reproduzir arquivos do PC

#### - Nota

- Antes de reproduzir o conteúdo multimídia do computador, verifique se o Home Theater está conectado à rede doméstica e se o software servidor de mídia está configurado corretamente.
- 1 Pressione A (Início).
- 2 Selecione [acessar PC] e pressione OK.
   → Um navegador de conteúdo é exibido.
- **3** Selecione um dispositivo na rede.
  - → As pastas no dispositivo selecionado são exibidas. Dependendo do servidor de mídia, os nomes das pastas podem variar.
  - Caso você não veja as pastas, verifique se o compartilhamento de mídia foi ativado no dispositivo selecionado para que o conteúdo esteja disponível para compartilhamento.

- 4 Selecione um arquivo e pressione OK.
  - Alguns arquivos de mídia não podem ser reproduzidos devido a problemas de compatibilidade. Verifique os formatos de arquivo suportados pelo seu Home Theater.
- 5 Pressione os botões de reprodução para controlar a reprodução (consulte 'Botões de reprodução' na página 17).

# Karaokê

# Disponível somente para o modelo e região selecionados

Reproduza um disco de karaokê no Home Theater e cante acompanhando a música.

#### Do que você precisa:

- Um microfone de karaokê.
- Discos de karaokê.

#### Cuidado

- Para evitar ruídos altos ou inesperados, ajuste o volume do microfone para o nível mínimo antes de conectá-lo ao Home Theater.
- 1 Conecte um microfone de Karaokê ao MIC conector em seu Home Theater.
- 2 Alterne a TV para a fonte correta do Home Theater.
- 3 Verifique se o pós-processamento de áudio está ativado no Home Theater (consulte 'Ajustes das caixas acústicas' na página 33).
- 4 Durante a reprodução de um disco de karaokê, pressione **OPTIONS**.
  - ➡ O menu de opções é exibido.
- 5 Selecione [Karaokê] e pressione OK.
  - O menu de configuração do karaokê é exibido.

- 6 Pressione os **Botões de navegação** (para cima/baixo) e **OK** para alterar as seguintes configurações:
  - [Microfone]: ativar/desativar o microfone.
  - [Volume do microfone]: altera o volume do microfone.
  - [Eco]: alterar o nível de eco.
  - [Botão]: alterar o tom de acordo com o tom da sua voz.
  - [Suporte vocal]: selecionar um modo de áudio ou ativar ou desativar vocais.

## Escolher o som

Esta seção ajuda você a escolher o som ideal para um vídeo ou uma música.

- 1 Pressione HI SOUND SETTINGS.
- Pressione os Botões de navegação (esquerdo/direito) para acessar as opções de som na tela.

| Opções de | Descrição                   |  |
|-----------|-----------------------------|--|
| som       |                             |  |
| sound     | Seleciona um modo de som.   |  |
| SURROUND  | Seleciona som surround ou   |  |
|           | som estéreo.                |  |
| aud sync  | Atrasa o áudio para que ele |  |
|           | corresponda ao vídeo.       |  |
| AUTO VOL  | Reduz mudanças repentinas   |  |
|           | de volume, por exemplo,     |  |
|           | durante comerciais de TV.   |  |

3 Selecione uma opção e pressione OK.

4 Pressione → BACK para sair.

 Se você não pressionar nenhum botão em até um minuto, o menu fechará automaticamente.

#### Modo de som surround

Viva uma experiência de áudio envolvente com os modos de som surround.

1 Pressione HI SOUND SETTINGS.

- 2 Selecione SURROUND e pressione OK.
- 3 Pressione os Botões de navegação (para cima/baixo) para selecionar as seguintes configurações:
  - AUTO: som surround baseado no fluxo de áudio.
  - V SURR: Surround virtual.
  - STEREO: som estéreo de dois canais. Ideal para ouvir música.
- 4 Pressione OK para confirmar.

#### Modo de som

Selecione diferentes modos de som predefinidos de acordo com o vídeo ou a música.

- Verifique se o pós-processamento de áudio está ativado nas caixas acústicas (consulte 'Ajustes das caixas acústicas' na página 33).
- 2 Pressione HI SOUND SETTINGS.
- **3** Selecione **SOUND** e pressione **OK**.
- 4 Pressione os Botões de navegação (para cima/para baixo) para selecionar uma configuração na tela:
  - AUTO: seleciona de maneira inteligente a melhor definição de som baseada no áudio reproduzido.
  - BALANCED: produz o som original de filmes e músicas, sem a adição de efeitos sonoros.
  - POWERFUL: curtir sons emocionantes, ideais para jogos de ação em videogames e festas animadas.
  - **BRIGHT**: aprimorar filmes e músicas com efeitos sonoros adicionais.
  - CLEAR: ouvir cada detalhe da música e captar vozes com nitidez em filmes.
  - WARM: ouvir bem palavras faladas e vocais nas músicas.
  - **PERSONAL**: personalizar o som com base em suas preferências.
- 5 Pressione OK para confirmar.

#### Equalizador

Altere as configurações de alta freqüência (agudos), freqüência média (médios) e baixa freqüência (graves) do Home Theater:

- 1 Pressione Ht SOUND SETTINGS.
- Selecione SOUND > PERSONAL e pressione Botões de navegação (para a direita).
- 3 Pressione Botões de navegação (para cima/para baixo) para mudar a frequência média, de graves ou agudos.
- 4 Pressione OK para confirmar.

#### Volume automático

Ligue o volume automático para reduzir mudanças repentinas de volume, por exemplo, durante comerciais de TV.

- 1 Pressione HI SOUND SETTINGS.
- 2 Selecione AUTO VOL e pressione OK.
- 3 Pressione os Botões de navegação (para cima/baixo) para selecionar ON ou OFF.
- 4 Pressione OK para confirmar.

# 6 Alterar configurações

As configurações do Home Theater já estão definidas para oferecer o desempenho ideal. A menos que tenha uma razão para mudar uma configuração, nós recomendamos que você mantenha a configuração padrão.

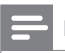

#### Nota

- Você não pode alterar configurações esmaecidas.
- Para retornar ao menu anterior, pressione DACK.
   Para sair do menu, pressione A (Início).

# Configurações de idioma

- Pressione 🕈 (Início).
- 2 Selecione [Configurar] e pressione OK.
- **3** Selecione [Preferências] e pressione OK.
  - Pressione os **Botões de navegação** e **OK** para selecionar e alterar:
    - [Idioma do menu]: seleciona um idioma para o menu.
    - [Áudio]: seleciona um idioma de áudio para os discos.
    - [Layout do teclado]: seleciona um teclado para o seu idioma.
    - [Legenda]: seleciona um idioma de legenda para os discos.
    - [Menu do disco]: selecione um idioma de menu para os discos.

#### - Nota

- Se o idioma desejado para o disco não estiver disponível, selecione [Outros] na lista e digite o código do idioma composto por quatro dígitos encontrado no final deste manual do usuário (consulte 'Código de idioma' na página 46).
- Se você selecionar um idioma que não está disponível em um disco, o Home Theater usará o idioma padrão do disco.

## Configurações de imagens e vídeos

- 1 Pressione ♠ (Início).
- 2 Selecione [Configurar] e pressione OK.
- 3 Selecione [Vídeo] e pressione OK.
- Pressione os **Botões de navegação** e **OK** para selecionar e alterar:
  - [Tela da TV]: seleciona um formato de exibição de imagem adequado à tela da TV.
  - [HDMI Vídeo]: seleciona a resolução de sinal de vídeo gerado do HDMI OUT (ARC) no Home Theater. Para aproveitar a resolução selecionada, verifique se sua TV suporta a resolução selecionada.
  - [HDMI Deep Color]: recria o mundo natural na tela da sua TV exibindo imagens nítidas usando bilhões de cores. O Home Theater deve estar conectado a uma TV habilitada para Deep Color por meio de um cabo HDMI.
  - [Definições da imagem]: seleciona ajustes de cor pré-definidos para exibição de vídeos. Selecione [Personalizado] para criar seu próprio ajuste.
  - [Assistir a vídeo 3D]: define o vídeo HDMI para suportar 3D ou 2D.
  - Nota

Caso você altere uma configuração, verifique se ela é suportada pela TV.

# Configurações de áudio

- 1 Pressione ♠ (Início).
- 2 Selecione [Configurar] e pressione OK.
- 3 Selecione [Áudio] e pressione OK.

- 4 Pressione os **Botões de navegação** e **OK** para selecionar e alterar:
  - [Modo noturno]: para curtir um som calmo, diminua o volume de sons altos no Sistema de Home Theater. O modo noturno está disponível apenas em DVDs e discos Blu-ray com faixas Dolby Digital, Dolby Digital Plus e Dolby True HD.
  - [Áudio HDMI]: define a saída de áudio HDMI da TV, ou desativa a saída de áudio HDMI da TV.
  - [Sincr. áudio]: define o atraso de áudio se um áudio ou vídeo não puderem ser combinados.

# Configurações de controle de pais

- 1 Pressione ♠ (Início).
- 2 Selecione [Configurar] e pressione OK.
- **3** Selecione **[Preferências]** e pressione **OK**.
- 4 Pressione os **Botões de navegação** e **OK** para selecionar e alterar:
  - [Alterar senha]: define ou altera sua senha para acesso ao controle de pais. Se você não tiver uma senha ou tiver esquecido a sua, digite **0000**.
  - [Display]: restringe o acesso a discos gravados com classificações etárias. Para reproduzir todos os discos independentemente da classificação, selecione o nível 8 ou [Desligar].

# Configurações do display

- 1 Pressione ♠ (Início).
- 2 Selecione [Configurar] e pressione OK.
- 3 Selecione [Preferências] e pressione OK.

32 **PT-BR** 

- 4 Pressione os **Botões de navegação** e **OK** para selecionar e alterar:
  - [Deslocamento automático de legendas]: ativa ou desativa o reposicionamento automático de legendas em TVs que suportam esse recurso.
  - **[Display]**: ajusta o brilho do display frontal do Home Theater.
  - [VCD PBC]: ativa ou desativa a navegação pelo menu de conteúdo de discos VCD e SVCD com o recurso PBC (Play Back Control).

# Ajustes para economia de energia

- 1 Pressione ♠ (Início).
- 2 Selecione [Configurar] e pressione OK.
- 3 Selecione [Preferências] e pressione OK.
- 4 Pressione os **Botões de navegação** e **OK** para selecionar e alterar:
  - [Proteção de tela]: alterna o Home Theater para o modo de proteção de tela depois de 10 minutos de inatividade.
  - [Modo de espera automático]: alterna o Home Theater para o modo de espera depois de 30 minutos de inatividade. Este timer funciona somente quando a reprodução de um disco ou USB é pausada ou parada.
  - [Timer desl aut.]: define a duração do timer de desligamento automático de modo que o Home Theater alterne para o modo de espera depois do período especificado.

## Ajustes das caixas acústicas

- 1 Pressione **↑** (Início).
- 2 Selecione [Configurar] e pressione OK.
- **3** Selecione [Avançado] e pressione OK.

Pressione os **Botões de navegação** e **OK** para selecionar e alterar:

 [Áudio aprimorado]: selecione [Ligar] para ativar o pós-processamento de áudio na caixa acústica e ative os ajustes do karaokê (se seu produto suportar karaokê). Para reproduzir o áudio original do disco, selecione [Desligar].

#### 🔆 Dica

4

 Ative o pós-processamento de áudio antes de selecionar um modo de som de predefinido (consulte 'Modo de som' na página 30).

# Restaura as configurações padrão

- 1 Pressione A (Início).
- 2 Selecione [Configurar] e pressione OK.
- 3 Selecione [Avançado] > [Restaurar configurações padrão] e pressione OK.
- 4 Selecione | e pressione | para confirmar.
  - → O Sistema de Home Theater é redefinido com os ajustes padrão, com exceção de alguns ajustes, como controle de pais e código de registro de DivX VOD.

# 7 Atualizar o software

A Philips tenta continuamente aprimorar seus produtos. Para obter os melhores recursos e suporte, atualize seu Home Theater com o software mais recente.

Compare a versão do software atual com a versão mais recente em www.philips.com/support. Se a versão atual é anterior à versão mais recente disponível no site de suporte da Philips, faça o upgrade do Home Theater com o software mais recente.

#### Cuidado

 Não instale uma versão anterior à que se encontra instalada no produto. A Philips não é responsável por problemas causados por instalações de versões anteriores ao software atual.

# Verificar a versão do software

Verifique a versão do software atual instalado no Home Theater.

- 1 Pressione 🕈 (Início).
- 2 Selecione [Configurar] e pressione OK.
- 3 Selecione [Avançado] > [Informações da versão.].
  - A versão do software atual será exibida.
  - "System SW" (Software do sistema) indica a versão total do software.
     "Subsystem SW" (Software do subsistema) indica a versão dos diferentes recursos. Por exemplo, se
     "Subsystem SW" for "35-00-00-05", os últimos dois dígitos ("05") indicarão a versão atual da ajuda na instalada em seu Sistema de Home Theater.

## Atualizar o software via USB

#### Do que você precisa:

- Uma unidade flash USB formatada com FAT ou NTFS, com pelo menos 256MB de memória. Não use uma unidade de disco rígido USB.
- Um computador com acesso à Internet.
- Um utilitário de arquivamento que suporte o formato de arquivo ZIP.

#### Etapa 1: Baixar o software mais recente

- 1 Conecte uma unidade flash USB ao seu computador.
- 2 No seu navegador da Web, vá até o endereço www.philips.com/support.
- 3 No site de Suporte da Philips, encontre seu produto e localize o Software e drivers.
  - A atualização do software está disponível em um arquivo zip.
- 4 Salve o arquivo zip no diretório raiz da unidade flash USB.
- 5 Use o utilitário de arquivamento para extrair o arquivo de atualização de software no diretório raiz.
  - → Os arquivos são extraídos na pasta UPG da unidade flash USB.
- 6 Remova a unidade flash USB do computador.

#### Etapa 2: Atualizar o software

#### Cuidado

- Não desligue o Home Theater nem retire a unidade flash USB durante a atualização.
- 1 Conecte a unidade flash USB que contém o arquivo baixado ao Home Theater.
  - Verifique se o compartimento de disco está fechado e se não tem nenhum disco dentro.
- 2 Pressione ♠ (Início).

- **3** Selecione [Configurar] e pressione OK.
- 4 Selecione [Avançado] > [Atualização de software] > [USB].
- 5 Siga as instruções na tela para confirmar a atualização.
  - → O processo de atualização leva, aproximadamente, 5 minutos.
  - Quando a atualização for concluída, o Home Theater desligará e ligará automaticamente. Se isso não acontecer, desconecte o cabo de alimentação por alguns segundos e reconecte-o.

#### Atualizar o software pela Internet

- Conecte o Home Theater a uma rede doméstica com acesso à Internet de alta velocidade (consulte 'Conectar e configurar uma rede doméstica' na página 14).
- Pressione ♠ (Início).
- 3 Selecione [Configurar] e pressione OK.
- 4 Selecione [Avançado] > [Atualização de software] > [Rede].
  - Se for uma mídia de atualização for detectada, você será solicitado a iniciar ou cancelar a atualização.
  - O download do arquivo de atualização pode demorar, dependendo da condição de sua rede doméstica.
- 5 Siga as instruções na tela para confirmar a atualização.
  - → O processo de atualização leva, aproximadamente, 5 minutos.
  - Quando a atualização for concluída, o Home Theater desligará e ligará automaticamente. Se isso não acontecer, desconecte o cabo de alimentação por alguns segundos e reconecte-o.

# Atualizar a ajuda na tela

Se a versão atual da ajuda na tela for anterior à última versão disponível em www.philips.com/support, baixe e instale a ajuda na tela mais recente (consulte 'Verificar a versão do software' na página 34).

#### Do que você precisa:

- Uma unidade flash USB formatada com FAT ou NTFS, com pelo menos 35 MB de memória. Não use uma unidade de disco rígido USB.
- Um computador com acesso à Internet.
- Um utilitário de arquivamento que suporte o formato de arquivo ZIP.

# Etapa 1: Baixe a ajuda na tela mais recente

- 1 Conecte uma unidade flash USB ao seu computador.
- 2 No seu navegador da Web, vá até o endereço www.philips.com/support.
- 3 No site de suporte da Philips, encontre seu produto e clique em Manuais do usuário, em seguida, localize o Software de atualização do manual do usuário.
  - → A atualização de ajuda está disponível como um arquivo zip.
- 4 Salve o arquivo zip no diretório raiz da unidade flash USB.
- 5 Use o utilitário de arquivamento para extrair o arquivo de atualização de ajuda no diretório raiz.
  - → Um arquivo com o nome 'HTBxxxxeDFU.zip' é extraído para a pasta UPG na unidade flash USB, sendo 'xxxx' o número do modelo do Home Theater.
- 6 Remova a unidade flash USB do computador.

#### Etapa 2: Atualize a ajuda na tela

#### Cuidado

• Não desligue o Home Theater nem retire a unidade flash USB durante a atualização.

- 1 Conecte a unidade flash USB que contém o arquivo baixado ao Home Theater.
  - Verifique se o compartimento de disco está fechado e se não tem nenhum disco dentro.
- 2 Pressione ♠ (Início).
- **3** Pressione **338** no controle remoto.
- 4 Siga as instruções na tela para confirmar a atualização.
- 5 Desconecte a unidade flash USB do Home Theater.

# 8 Especificações do produto

- Nota

 Especificações e design sujeitos a alterações sem notificação prévia.

#### Códigos de região

A plaqueta de tipo na parte posterior ou inferior do Home Theater mostra as regiões suportadas.

| Região                           | DVD | BD         |
|----------------------------------|-----|------------|
| Europa, Reino Unido              |     |            |
| Ásia Pacífico, Taiwan,<br>Coréia |     |            |
| América Latina                   |     |            |
| Austrália,<br>Nova Zelândia      |     |            |
| Rússia, Índia                    |     | $\bigcirc$ |
| China                            |     | $\bigcirc$ |

#### Formatos de mídia

 AVCHD, BD, BD-R/ BD-RE, BD-Video, DVD-Video, DVD+R/+RW, DVD-R/-RW, DVD+R/-R DL, CD-R/CD-RW, CD de áudio, CD/SVCD de vídeo, arquivos de imagem, mídias MP3, WMA, DivX Plus HD, dispositivo USB de armazenamento

#### Formatos de arquivo

- Áudio:
  - .aac, .mka, .mp3, .wma, .wav, .mp4, .m4a, .flac, .ogg
  - .ra (Disponível somente na Costa Pacífica da Ásia e China)
- Vídeo:
  - .avi, .divx, .mp4, .m4v, .mkv, .m2ts, .mpg, .mpeg, .flv, .3gp
  - .asf, .wmv, .rmvb, .rm, .rv (Disponível somente na Costa Pacífica da Ásia e China)
- Imagem: .jpg, .jpeg, .png

#### Formatos de áudio

O Home Theater suporta os arquivos de áudio a seguir.

| Extensão | Contêiner | Codec de<br>áudio | Taxa de bits |
|----------|-----------|-------------------|--------------|
| .mp3     | MP3       | MP3               | Até 320 kbps |
| .wma     | ASF       | WMA               | Até 192 kbps |
|          |           | WMA Pro           | Até 768 kbps |
| .aac     | AAC       | AAC,              | Até 192 kbps |
|          |           | HE-AAC            |              |
| .wav     | WAV       | PCM               | 27,648 Mbps  |
| .m4a     | MKV       | AAC               | 192 kbps     |
| .mka     | МКА       | PCM               | 27,648 Mbps  |
|          |           | Dolby             | 640 kbps     |
|          |           | Digital           |              |
|          |           | DTS core          | 1,54 Mbps    |
|          |           | MPEG              | 912 kbps     |
|          |           | MP3               | Até 320 kbps |
|          |           | WMA               | Até 192 kbps |
|          |           | WMA Pro           | Até 768 kbps |
|          |           | AAC,              | Até 192 kbps |
|          |           | HE-AAC            |              |
| .ra      | RM        | AAC,              | Até 192 kbps |
|          |           | HE-AAC            |              |
|          |           | Cook              | 96469 bps    |
| .flac    | FLAC      | FLAC              | Até 24 bps   |

| Extensão | Contêiner | Codec de<br>áudio | Taxa de bits                                                     |
|----------|-----------|-------------------|------------------------------------------------------------------|
| .ogg     | OGG       | Vorbis            | Taxa de<br>bits variável,<br>tamanho<br>máximo do<br>bloco: 4096 |
|          |           | FLAC              | Até 24 bps                                                       |
|          |           | OGGPCM            | Sem limite                                                       |
|          |           | MP3               | Até 320 kbps                                                     |

#### Formatos de vídeo

Se você tiver uma TV de alta definição, o Home Theater poderá reproduzir seus:

- arquivos de vídeo com resolução de 1920 × 1080 pixels (exceto DivX, que tem resolução de 77220 × 576) e taxa de quadros de 6 ~30 quadros por segundo.
- arquivos de fotos com resolução de 18M pixels.

#### arquivos .avi em contêiner AVI

| Codec de áudio | Codec de vídeo | Taxa de bits |
|----------------|----------------|--------------|
| PCM, Dolby     | DivX 3.11,     | 10 Mbps      |
| Digital, DTS   | DivX 4.x,      | máx.         |
| core, MP3,     | DivX 5.x,      |              |
| WMA            | DivX 6.x       |              |
|                | MPEG 1,        | 40 Mbps      |
|                | MPEG 2         |              |
|                | MPEG 4 SP /    | 38,4 Mbps    |
|                | ASP            |              |
|                | H.264/AVC até  | 25 Mbps      |
|                | HiP@5,1        |              |
|                | WMV9           | 45 Mbps      |

#### arquivos .divx em contêiner AVI

| Codec de áudio | Codec de vídeo | Taxa de bits |
|----------------|----------------|--------------|
| PCM, Dolby     | DivX 3.11,     | 10 Mbps      |
| Digital, MP3,  | DivX 4.x,      | máx.         |
| WMA            | DivX 5.x,      |              |
|                | DivX 6.x       |              |

#### Arquivos .mp4 ou .m4v em contêiner MP4

| Codec de áudio | Codec de vídeo | Taxa de bits |
|----------------|----------------|--------------|
| Dolby Digital, | MPEG 1,        | 40 Mbps      |
| MPEG, MP3,     | MPEG 2         |              |
| AAC, HE-AAC,   |                |              |
| DD+            |                |              |
|                | MPEG 4 ASP     | 38,4 Mbps    |
|                | H.264/AVC      | 25 Mbps      |
|                | HiP@5,1        |              |

#### Arquivos .mkv em contêiner MKV

| Codec de áudio                                                                | Codec de vídeo       | Taxa de bits |
|-------------------------------------------------------------------------------|----------------------|--------------|
| PCM, Dolby<br>Digital, DTS<br>core, MPEG,<br>MP3, WMA,<br>AAC, HE-AAC,<br>DD+ | DivX Plus HD         | 30 Mbps      |
|                                                                               | MPEG 1,<br>MPEG 2    | 40 Mbps      |
|                                                                               | MPEG 4 ASP           | 38,4 Mbps    |
|                                                                               | H.264/AVC<br>HiP@5,1 | 25 Mbps      |
|                                                                               | WMV9                 | 45 Mbps      |

#### arquivos .m2ts em contêiner MKV

| Codec de áudio | Codec de vídeo | Taxa de bits |
|----------------|----------------|--------------|
| PCM, Dolby     | MPEG 1,        | 40 Mbps      |
| Digital, DTS   | MPEG 2         |              |
| core, MPEG,    |                |              |
| MP3, WMA,      |                |              |
| AAC, HE-AAC,   |                |              |
| DD+            |                |              |
|                | MPEG 4 ASP     | 38,4 Mbps    |
|                | H.264/AVC      | 25 Mbps      |
|                | HiP@5,1        |              |
|                | WMV9           | 45 Mbps      |

arquivos .asf e .wmv em contêiner RM (Disponível somente na Costa Pacífica da Ásia e China)

Codec de áudio Codec de vídeo Taxa de bits

| Dolby Digital,<br>MP3, WMA, | MPEG 4 ASP | 38,4 Mbps |
|-----------------------------|------------|-----------|
| DD+                         |            |           |
|                             | H.264/AVC  | 25 Mbps   |
|                             | HiP@5,1    |           |
|                             | WMV9       | 45 Mbps   |

#### Arquivos .mpg e .mpeg em contêiner PS

| Codec de áudio | Codec de vídeo | Taxa de bits |
|----------------|----------------|--------------|
| PCM, DTS       | MPEG 1,        | 40 Mbps      |
| core, MPEG,    | MPEG 2         |              |
| MP3            |                |              |

#### arquivos .flv em FLV container

| Codec de áudio | Codec de vídeo           | Taxa de bits |
|----------------|--------------------------|--------------|
| MP3, AAC       | H.264/AVC até<br>HiP@5,1 | 25 Mbps      |
|                | H. 263                   | 38,4 Mbps    |
|                | On2VP6                   | 40 Mbps      |

#### arquivos .3gp em 3GP container

| Codec de áudio | Codec de vídeo | Taxa de bits |
|----------------|----------------|--------------|
| AAC, HE-AAC    | MPEG 4 ASP     | 38,4 Mbps    |
|                | H.264/AVC até  | 25 Mbps      |
|                | HiP@5,1        | máx.         |

arquivos .rm, rv e .rmvb em contêiner RM (Disponível somente na Costa Pacífica da Ásia e China)

| Codec de áudio | Codec de vídeo | Taxa de bits |
|----------------|----------------|--------------|
| AAC, COOK      | RV30, RV40     | 40 Mbps      |

#### Amplificador

- Potência total de saída:
  - 550W RMS (+/- 0.5 dB, 30% THD) / 440W RMS (+/- 0.5 dB, 10% THD
- Resposta em frequência: 20Hz a 20kHz / ±3dB
- Relação sinal/ruído:
   > 65 dB (CCIR) / (A ponderado)
  - Sensibilidade de entrada:
    - AUX:2V
    - Music iLink: 300 mV

#### Vídeo

- Sistema de sinal: PAL / NTSC
- Saída HDMI: 480i/576i, 480p/576p, 720p, 1080i, 1080p, 1080p24

#### Áudio

- Entrada de áudio digital S/PDIF:
  - Óptica:TOSLINK
- Freqüência de amostragem:
  - MP3: 32 kHz, 44,1 kHz, 48 kHz
  - WMA: 44,1 kHz e 48 kHz
- Taxa de bits constante:
  - MP3: 32 kbps 320 kbps
  - WMA: 48 kbps 192 kbps

#### Rádio

- Faixa de sintonia:
  - Europa/Rússia/China:
     FM 87.5 108 MHz (50 kHz)
  - Pacífico Asiático/Rússia/América Latina: FM 87,5 - 108 MHz (50/100 kHz)
- Relação sinal-ruído: FM 50 dB
- Resposta em frequência: FM 180 Hz-12,5 kHz / ±3 dB

#### USB

- Compatibilidade: USB de alta velocidade (2.0)
- Suporte de classe: MSC (classe de armazenamento em massa USB)
- Sistema de arquivos: FAT16, FAT32, NTFS

#### Unidade principal

- Fonte de alimentação:
  - Europa/China: 220-240V~, 50Hz
  - América Latina/Costa Pacífica da Ásia: 110-127V/220-240V~, 50-60Hz
  - Rússia/Índia: 220-240V~, 50Hz
- Alto-falantes de satélites: 4 alto-falantes de 2,5" + 2 radiadores de 2,5"
- Consumo de energia: 60 W
- Consumo de energia no modo de espera: 0,5W
- Dimensões (WxHxD) : 1060 x 83,1 x 194,8 mm
- Peso: 4,9KG
- Temperatura e umidade de operação: 0°C a 40° C, 5% a 90% Umidade para todos os climas
- Temperatura de armazenamento e umidade: -40 °C a 70 °C, 5% a 95%

#### Subwoofer

- Fonte de alimentação:
  - Europa/China: 220-240V~, 50Hz
  - América Latina/Costa Pacífica da Ásia: 110-127V/220-240V~, 50-60Hz
  - Rússia/Índia: 220-240V~, 50Hz
- Impedância: 3 ohm
- Drivers dos alto-faltantes: 1 woofer de 6,5"
- Consumo de energia: 50 W
- Consumo de energia no modo de espera: 0,5W
- Dimensões (WxHxD): 195 x 298 x 410 mm
- Peso: 7,2KG

#### Pilhas do controle remoto

• 2 × AAA-R03-1,5 V

#### Laser

- Tipo de laser (diodo): InGaN/AIGaN (BD), AIGalnP (DVD/CD)
- Comprimento de onda: 405 +7 nm/-7 nm (BD), 655 +10 nm/-10 nm (DVD), 790 +10 nm/-20 nm (CD)
- Potência de saída ( classificações máximas): 20 mW (BD), 6 mW (DVD), 7 mW (CD)

# 9 Solução de problemas

#### Aviso

• Risco de choque elétrico. Nunca remova a estrutura externa do produto.

Para manter a garantia válida, nunca tente consertar o sistema por conta própria. Se você tiver problemas ao usar este produto, verifique os seguintes pontos antes de solicitar assistência. Persistindo o problema, obtenha suporte no site www.philips.com/support.

#### Unidade principal

#### Os botões do Home Theater não funcionam.

• Desconecte o aparelho da tomada por alguns minutos e reconecte-o.

#### Imagem

#### Sem imagem.

• Verifique se a TV está ligada na fonte correta do Home Theater.

# A TV conectada via HDMI não reproduz imagens.

- Verifique se você está usando um cabo HDMI de alta velocidade para conectar o Sistema de Home Theater e a TV. Alguns cabos HDMI padrão não exibem imagens, vídeo 3D ou Deep Color adequadamente.
- Verifique se o cabo de HDMI não está com defeito. Se estiver, substitua-o por um novo.
- Pressione A (Início) e, em seguida,
   731 no controle remoto para restaurar a resolução de imagem padrão.
- Altere a configuração de vídeo HDMI ou aguarde 10 segundos pela recuperação automática (consulte 'Configurações de imagens e vídeos' na página 32).

#### O disco não reproduz vídeo de alta definição.

- Verifique se o disco contém vídeo em alta definição.
- Verifique se a TV suporta vídeo em alta definição.
- Use um cabo HDMI para conectar à TV.

#### Som

# Os alto-falantes do Sistema de Home Theater não emitem som.

- Conecte o cabo de áudio do Sistema de Home Theater à TV ou aos outros dispositivos. No entanto, não é necessária uma conexão de áudio a parte quando:
  - o Sistema de Home Theater e a TV estão conectados por meio de uma conexão HDMI ARC ou
  - um dispositivo está inserido no conector **HDMI IN** do Sistema de Home Theater.
- Configure o áudio do dispositivo conectado. (consulte 'Configurar o áudio' na página 14)
- Redefina as configurações de fábrica do Sistema de Home Theater (consulte 'Restaura as configurações padrão' na página 33), desligue o aparelho e ligue-o novamente.
- No Sistema de Home Theater, pressione repetidamente **SOURCE** para selecionar a entrada de áudio correta.

#### O subwoofer wireless não reproduz som.

- 1 Desligue e ligue novamente o Home Theater.
- 2 Troque o home theater para a fonte AUX.
- 3 Mantenha pressionado CONEXÃO no subwoofer até que o indicador na parte posterior comece a piscar.
- 4 Mantenha pressionado Botão de navegação
   ▶ (direito) por, no mínimo, três segundos.
  - → Concluída a conexão wireless, o indicador no subwoofer acenderá.
  - → Caso haja falha durante o emparelhamento wireless, repita as etapas de 1 a 4 para conectar o subwoofer ao SoundBar.

#### Som ou eco distorcido.

- Se você reproduzir áudio da TV pelo Home Theater, verifique se a TV não foi silenciada.
- Se o som do subwoofer sem fios for interrompido ou distorcido, verifique se estão longe de fornos de micro-ondas, telefones DECT ou outros dispositivos Wi-Fi.

#### O áudio e o vídeo não estão sincronizados.

- 1) Pressione **III SOUND SETTINGS**.
  - Pressione o Botões de navegação (esquerda/direita) selecionar AUD SYNC, e em seguida pressione OK.
  - Pressione os Botões de navegação (para cima/baixo) para sincronizar o áudio com o vídeo.

#### Reproduzir

#### Não é possível reproduzir um disco.

- Limpe o disco.
- Verifique se o Sistema de Home Theater suporta o tipo de disco (consulte 'Formatos de mídia' na página 36).
- Verifique se o Sistema de Home Theater suporta o código de região do disco. (consulte 'Códigos de região' na página 36)
- Se o disco for do tipo DVD±RW ou DVD±R, verifique se ele foi finalizado.

#### Não é possível reproduzir um arquivo DivX.

- Verifique se o arquivo DivX está devidamente codificado no modo 'Home Theater Profile (Perfil do Home theater)' com o codificador DivX.
- Verifique se o arquivo DivX está completo.

# As legendas DivX ou RMVB/RM não são exibidas corretamente.

- Verifique se o arquivo de legenda tem o mesmo nome do arquivo de filme (consulte 'Legendas' na página 19).
- Selecione o conjunto de caracteres correto:
  - 1) Pressione **OPTIONS**.

- 2) Selecione [Conjunto de caracteres].
- 3) Selecione o conjunto de caracteres suportado.
- 4) Pressione OK.

# Não é possível ler o conteúdo de um dispositivo USB de armazenamento.

- Verifique se o formato do dispositivo USB de armazenamento é compatível com o Home Theater.
- Verifique se o sistema de arquivos no dispositivo USB de armazenamento é suportado pelo Home Theater.

# O símbolo 'x' ou equivalente a 'nenhuma entrada' é exibido na TV.

• Não é possível executar a operação.

#### O recurso EasyLink não funciona.

- Verifique se o Home Theater está conectado a uma TV EasyLink da Philips e se o EasyLink está ativado (consulte 'Configurar EasyLink (controle HDMI-CEC)' na página 13).
- Em TVs de diferentes fabricantes, o HDIM CEC pode ter outro nome. Verifique o manual do usuário da TV para saber como habilitá-lo.

# Quando você liga a TV, o Home Theater liga automaticamente.

 Este comportamento é normal quando você usa o Philips EasyLink (HDMI-CEC). Para o Home Theater funcionar de modo independente, desative o EasyLink.

#### Não é possível acessar os recursos BD-Live.

- Verifique se o Sistema de Home Theater está conectado à rede. Use uma conexão de rede com fio (consulte 'Configurar a rede com fio' na página 15) ou conexão de rede wireless (consulte 'Configurar a rede wireless' na página 15).
- Verifique se a rede está configurada. Use uma instalação de rede com fio (consulte 'Configurar a rede com fio' na página 15) ou instalação de rede wireless (consulte 'Configurar a rede wireless' na página 15).

- Verifique se o disco Blu-ray suporta os recursos BD-Live.
- Libere espaço na memória (consulte 'BD-Live no Blu-ray' na página 18).

# Não é possível reproduzir vídeos ou fotos de um iPod ou iPhone na TV.

- Navegue e selecione vídeos e fotos da tela do iPod ou iPhone e reproduza na TV.
- Verifique se o software do iPod/iPhone não foi adulterado ou ilegalmente modificado.

# Não é possível exibir imagens de um iPod ou iPhone na TV.

- Conecte um cabo composto amarelo ao dock do iPod e à TV.
- Alterne a TV para a fonte AV/VIDEO (correspondente ao cabo composto amarelo).
- Pressione o botão Play no iPod ou iPhone para iniciar uma apresentação de slides.
- Verifique se o software do iPod/iPhone não foi adulterado ou ilegalmente modificado.

#### O vídeo 3D é reproduzido no modo 2D.

- Verifique se o Sistema de Home Theater está conectado a uma TV 3D por um cabo HDMI.
- Verifique se o disco é do tipo Blu-ray 3D e se a opção Blu-ray 3D está ativada (consulte 'BD-Live no Blu-ray' na página 18).

#### A tela da TV fica escura quando você reproduz um vídeo Blu-ray 3D ou um vídeo DivX protegido contra cópia.

- Verifique se o Home Theater está conectado à TV por um cabo HDMI.
- Alterne para a fonte HDMI correta na TV.

# Não é possível baixar vídeo de uma locadora de filmes online.

- Verifique se o Sistema de Home Theater está conectado à TV por meio de um cabo HDMI.
- Verifique se o dispositivo USB de armazenamento está formatado e tem memória suficiente para fazer download do vídeo.

- Verifique se você pagou pelo vídeo e se o período de aluguel ainda não expirou.
- Verifique se a conexão da rede está boa. Use uma conexão de rede com fio (consulte 'Configurar a rede com fio' na página 15) ou uma conexão de rede wireless (consulte 'Configurar a rede wireless' na página 15).
- Visite o site da locadora para obter mais informações.

#### Rede

#### Rede wireless distorcida ou não encontrada.

- Verifique se a rede wireless não está sofrendo interferência de fornos de micro-ondas, telefones DECT ou outros dispositivos Wi-Fi nas proximidades.
- Coloque o roteador wireless e o Sistema de Home Theater a cinco metros de distância um do outro.
- Se a rede wireless não funcionar corretamente, tente uma instalação de rede com fio (consulte 'Configurar a rede com fio' na página 15).

# 10 Aviso

Esta seção contém informações legais e avisos sobre marcas comerciais.

## Direitos autorais

#### Be responsible Respect copyrights

Este produto contém tecnologia de proteção contra cópia, que está protegida por patentes americanas e por outros direitos de propriedade intelectual da Rovi Corporation. A engenharia reversa e a desmontagem são proibidas.

This product incorporates proprietary technology under license from Verance Corporation and is protected by U.S. Patent 7,369,677 and other U.S. and worldwide patents issued and pending as well as copyright and trade secret protection for certain aspects of such technology. Cinavia is a trademark of Verance Corporation. Copyright 2004-2010 Verance Corporation. All rights reserved by Verance. Reverse engineering or disassembly is prohibited.

#### Cinavia notice

This product uses Cinavia technology to limit the use of unauthorized copies of some commercially-produced film and videos and their soundtracks. When a prohibited use of an unauthorized copy is detected, a message will be displayed and playback or copying will be interrupted.

More information about Cinavia technology is provided at the Cinavia Online Consumer Information Center at http://www.cinavia.com. To request additional information about Cinavia by mail, send a postcard with your mailing address to: Cinavia Consumer Information Center, P.O. Box 86851, San Diego, CA, 92138, USA.

## Software de fonte aberta

Por meio deste documento, a Philips Electronics Singapore Pte Ltd dispõe-se a entregar, mediante solicitação, uma cópia completa do código de fonte correspondente aos pacotes de software de fonte aberta protegidos por direitos autorais usados neste produto, desde que conste tal oferecimento em suas licencas. Esse procedimento será realizado em até três anos após a aquisição do produto para qualquer pessoa de posse dessas informações. Para obter o código de fonte, envie um email para open.source@philips.com. Se preferir não entrar em contato por email ou caso não receba a confirmação do recebimento em até uma semana após o envio do email, escreva para "Open Source Team, Philips Intellectual Property & Standards, P.O. Box 220, 5600 AE Eindhoven. The Netherlands". Caso não receba a confirmação da sua carta no tempo apropriado, envie um email para o endereço acima. Os textos das licencas e as declarações de software de fonte aberta usado neste produto estão incluídos no manual do usuário.

#### Marcas comerciais

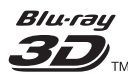

Os logotipos "Blu-ray 3D" e "Blu-ray 3D" são marcas comerciais da Blu-ray Disc Association.

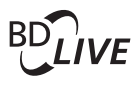

#### BONUSVIEW™

'BD LIVE' e 'BONUSVIEW' são marcas comerciais da Blu-ray Disc Association.

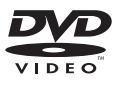

'DVD Video' é marca comercial da DVD Format/Logo Licensing Corporation.

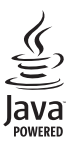

Java e todas as demais marcas comerciais e logotipos Java são marcas comerciais ou marcas comerciais registradas da Sun Microsystems, Inc. nos Estados Unidos e/ou em outros países.

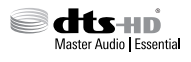

Fabricado sob licença das patentes americanas nº: 5.956.674; 5.974.380; 6.226.616; 6.487.535; 7.392.195; 7.272.567; 7.333.929; 7.212.872 e outras e patentes mundiais publicadas e pendentes. DTS-HD, the Symbol e DTS-HD e the Symbol são marcas registradas, e DTS-HD Master Audio | Essential é uma marca comercial da DTS, Inc. O produto inclui software. © DTS, Inc. Todos os direitos reservados.

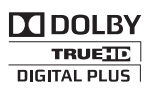

Fabricado sob licença da Dolby Laboratories. Dolby e o símbolo de "D Duplo" são marcas comerciais da Dolby Laboratories.

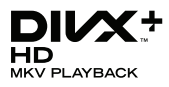

DivX °, DivX Certified °, DivX Plus ° HD e os logotipos associados são marcas comerciais da Rovi Corporation ou de suas subsidiárias e são usadas sob licença.

SOBRE OS VÍDEOS DIVX: DivX <sup>®</sup> é um formato de vídeo digital criado pela DivX, LLC, uma subsidiária da Rovi Corporation. Este produto é um dispositivo oficial DivX Certified <sup>®</sup> que pode reproduzir vídeos DivX. Acesse divx.com para obter mais informações e ferramentas de software e converter arquivos em vídeos DivX.

SOBRE DIVX VIDEO-ON-DEMAND: este dispositivo DivX Certified \* deve ser registrado para reproduzir filmes DivX Video-on-Demand (VOD) adquiridos. Para obter o código de registro, localize a seção DivX VOD no menu de configuração do dispositivo. Acesse vod.divx. com para obter mais informações sobre como fazer o registro.

#### 

Os termos HDMI e Interface Multimídia HDMI de Alta definição, e a Logomarca HDMI são marcas comerciais ou marcas comerciais registradas da HDMI Licensing LLC nos Estados Unidos e em outros países.

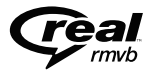

(Disponível somente na Costa Pacífica da Ásia e China)

RealNetworks, Real, o logotipo da Real, RealPlayer e o logotipo da RealPlayer são marcas comerciais ou marcas registradas da RealNetworks, Inc.

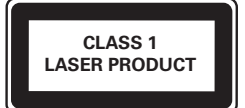

#### Informações regionais

Adaptador fornecido como acessório não deverá ser usado nas redes elétricas do Brasil, seu uso é destinado exclusivamente a outros países da América Latina.

# Evite o uso prolongado do aparelho com volume superior a 85 decibéis, pois isto poderá prejudicar a sua audição.

Recomendamos ajustar o volume a partir de um nível baixo até poder ouví-lo confortavelmente e sem distorções. A tabela abaixo lista alguns exemplos de situações e respectivos níveis de pressão sonora em decibéis.

| Nível de<br>Decibéis | Exemplos                                                                                       |
|----------------------|------------------------------------------------------------------------------------------------|
| 30                   | Biblioteca silenciosa, sussurros<br>leves                                                      |
| 40                   | Sala de estar, refrigerador, quarto<br>longe do trânsito                                       |
| 50                   | Trânsito leve, conversação<br>normal, escritório silenciosa                                    |
| 60                   | Ar condicionado a uma distância<br>de 6 m, máquina de costura                                  |
| 70                   | Aspirador de pó, secador de<br>cabelo, restaurante ruidoso                                     |
| 80                   | Tráfego médio de cidade, coletor<br>de lixo, alarme de despertador a<br>uma distância de 60 cm |

#### OS RUÍDOS ABAIXO PODEM SER PERIGOSOS EM CASO DE EXPOSIÇÃO CONSTANTE

- 90 Metrô, motocicleta, tráfego de caminhão, cortador de grama
- 100 Caminhão de lixo, serra elétrica, furadeira pneumática
- 120 Show de banda de rock em frente às caixas acústicas, trovão
- 140 Tiro de arma de fogo, avião a jato
- 180 Lançamento de foguete

Informação cedida pela Deafness Research Foundation, por cortesia

# 11 Código de idioma

| Abkhazian                 | 6566   |
|---------------------------|--------|
| Afar                      | 6565   |
| Afrikaans                 | 6570   |
| Amharic                   | 6577   |
| Arabic                    | 6582   |
| Armenian                  | /289   |
| Assamese                  | 6583   |
| Avestan                   | 6569   |
| Aymara                    | 6589   |
| Azerhaijani               | 6590   |
| Bahasa Melayu             | 7783   |
| Bashkir                   | 6665   |
| Belarusian                | 6669   |
| Bengali                   | 66/8   |
| Bihari                    | 66/2   |
| Bislama                   | 66/3   |
| Bokmál, Norwegian         | /866   |
| Bosanski                  | 6683   |
| Brezhoneg                 | 6682   |
| Bulgarian                 | 66/1   |
| Burmese                   | //89   |
| Castellano, Español       | 6983   |
| Catalán                   | 6/65   |
| Chamorro                  | 6//2   |
| Chechen                   | 6/69   |
| Chewa; Chichewa; Nyanj    | a /889 |
| 中文                        | 9072   |
| Chuang; Zhuang            | 9065   |
| Church Slavic; Slavonic   | 6/85   |
| Chuvash                   | 6/86   |
| Corsican                  | 6//9   |
| Cesky                     | 6/83   |
| Dansk                     | 6865   |
| Deutsch                   | 6867   |
| Dzongkna                  | 6070   |
| English                   | 69/8   |
| Esperanto                 | 07/7   |
| Estonian                  | 6984   |
| EUSKara<br>EN muné        | 6703   |
| Enniprika                 | 7070   |
| Francese                  | 7077   |
| Emili                     | 7002   |
| Filian                    | 7007   |
| Gaalic: Scottish Gaalic   | 7168   |
| Gallogan                  | 7174   |
| Georgian                  | 7565   |
| Gilana: Kilana            | 7572   |
| Guarani                   | 7178   |
| Guiarati                  | 7105   |
| Hausa                     | 7265   |
| Herero                    | 7290   |
| Hindi                     | 7273   |
| Hiri Motu                 | 7279   |
| Hrwatski                  | 6779   |
| Ido                       | 7379   |
| Interlingua (Internationa | 1)7365 |
| Interlingue               | 7365   |
| Inuktitut                 | 7385   |
|                           |        |

| Inupiaq                     | 7375 |
|-----------------------------|------|
| Irish                       | 7165 |
| Íslenska                    | 7383 |
| Italiano                    | 7384 |
| lvrit                       | 7269 |
| Japanese                    | 7465 |
| Javanese                    | 7486 |
| Kalaallisut                 | 7576 |
| Kannada                     | 7578 |
| Kashmiri                    | 7583 |
| Kazakh                      | 7575 |
| Kernewek                    | /58/ |
| Knmer                       | /3// |
| Kinyarwanda                 | 8287 |
| Kirgniz                     | 7507 |
| Koman                       | 7570 |
| Kuanyama: Kwanyama          | 7574 |
| Kurdish                     | 7585 |
| lao                         | 7679 |
| Latina                      | 7665 |
| Latvian                     | 7686 |
| Letzeburgesch;              | 7666 |
| Limburgan; Limburger        | 7673 |
| Lingala                     | 7678 |
| Lithuanian                  | 7684 |
| Luxembourgish;              | 7666 |
| Macedonian                  | 7775 |
| Malagasy                    | 7771 |
| Magyar                      | 7285 |
| Malayalam                   | 7776 |
| Maltese                     | 7784 |
| Manx                        | 7186 |
| Maori                       | 7773 |
| Marathi                     | 7782 |
| Marshallese                 | 7772 |
| Monaolian                   | 7779 |
| Mongolian                   | 70/5 |
| Nauru<br>Navaho: Navaio     | 7002 |
| Ndebele North               | 7868 |
| Ndebele South               | 7882 |
| Ndonga                      | 7871 |
| Nederlands                  | 7876 |
| Nepali                      | 7869 |
| Norsk                       | 7879 |
| Northern Sami               | 8369 |
| North Ndebele               | 7868 |
| Norwegian Nynorsk;          | 7878 |
| Occitan; Provencal          | 7967 |
| Old Bulgarian; Old Slavonic | 6785 |
| Oriya                       | 7982 |
| Oromo                       | 7977 |
| Ossetian; Ossetic           | 7983 |
| Pali                        | 8073 |
| Panjabi                     | 8065 |
| Persian                     | 7065 |
| Polski                      | 8076 |
| Português                   | 8084 |

| Pushto                | 8083 |
|-----------------------|------|
| Russian               | 8285 |
| Quechua               | 8185 |
| Raeto-Romance         | 8277 |
| Romanian              | 8279 |
| Rundi                 | 8278 |
| Samoan                | 8377 |
| Sango                 | 8371 |
| Sanskrit              | 8365 |
| Sardinian             | 8367 |
| Serbian               | 8382 |
| Shona                 | 8378 |
| Shqip                 | 8381 |
| Sindhi                | 8368 |
| Sinhalese             | 8373 |
| Slovensky             | 8373 |
| Slovenian             | 8376 |
| Somali                | 8379 |
| Sotho; Southern       | 8384 |
| South Ndebele         | 7882 |
| Sundanese             | 8385 |
| Suomi                 | 7073 |
| Swahili               | 8387 |
| Swati                 | 8383 |
| Svenska               | 8386 |
| Tagalog               | 8476 |
| Tahitian              | 8489 |
| Tajik                 | 8471 |
| Tamil                 | 8465 |
| Tatar                 | 8484 |
| Telugu                | 8469 |
| Thai                  | 8472 |
| Tibetan               | 6679 |
| Tigrinya              | 8473 |
| Tonga (Tonga Islands) | 8479 |
| Tsonga                | 8483 |
| Tswana                | 8478 |
| lürkçe                | 8482 |
| lurkmen               | 84/5 |
| IWI                   | 8487 |
| Uighur                | 85/1 |
| Ukrainian             | 85/5 |
| Urdu                  | 8582 |
| UZDEK                 | 8590 |
| Vietnamese            | 00/3 |
| Walloop               | 00/7 |
| Walloon               | 6/03 |
| Wolof                 | 8779 |
| Xhosa                 | 8872 |
| Yiddish               | 8973 |
| Yoruba                | 8979 |
| Zulu                  | 9085 |
| _0.0                  | ,005 |
|                       |      |
|                       |      |

# 12 Índice remissivo

# 2

| 2° idioma de áudio   | 18 |
|----------------------|----|
| 2° idioma de legenda | 18 |

## Α

| alterar senha                               | 32 |
|---------------------------------------------|----|
| amplificador                                | 39 |
| animação dos slides                         | 21 |
| apresentações de slides com música          | 21 |
| arquivos de dados                           | 19 |
| assistir em 3D                              | 17 |
| atualização de software                     | 34 |
| atualizar ajuda na tela (manual do usuário) | 35 |
| atualizar o software (pela Internet)        | 35 |
|                                             |    |

# Á

| áudio aprimorado             | 33 |
|------------------------------|----|
| áudio de outros dispositivos | 12 |
| áudio HDMI                   | 32 |

## В

| BD-Live                    | 18 |
|----------------------------|----|
| Blu-ray                    | 17 |
| Bonus View                 | 18 |
| botões de controle (disco) | 17 |
| botões de controle (rádio) | 22 |
| botões de controle (USB)   | 17 |
| brilho                     | 32 |
|                            |    |

# C

| código de idioma                       | 46 |
|----------------------------------------|----|
| código VOD (DivX)                      | 20 |
| códigos de região                      | 36 |
| compartilhamento de mídia              | 27 |
| conectar à TV                          | 10 |
| conectar um dispositivo digital (HDMI) | 12 |
| conectores                             | 8  |
| conexão de áudio (HDMIARC)             | 10 |

| conexão de vídeo (HDMI ARC)       | 10 |
|-----------------------------------|----|
| conexão de vídeo (HDMI padrão)    | 11 |
| conexão de vídeo (vídeo composto) | 11 |
| configurações avançadas           | 33 |
| configurações de áudio            | 32 |
| configurações de energia          | 33 |
| configurações de imagem           | 32 |
| configurações de vídeo            | 32 |
| configurações padrão              | 33 |
| conjunto de caracteres            | 19 |
| controle de pais                  | 32 |
| controle remoto                   | 6  |

## D

| deep color                          | 32 |
|-------------------------------------|----|
| definições de fábrica               | 33 |
| descarte                            | 4  |
| deslocamento automático de legendas | 32 |
| disco 3D no modo 2D                 | 17 |
| Dispositivo USB de armazenamento    | 20 |
| DivX                                | 19 |
|                                     |    |

#### Ε

| Easylink (HDMI-CEC)                 | 13 |
|-------------------------------------|----|
| ejetar o disco                      | 7  |
| especificações das caixas acústicas | 36 |

# F

| formatos de arquivo | 37 |
|---------------------|----|
| formatos de áudio   | 37 |
| formatos de mídia   | 36 |
| formatos de vídeo   | 39 |

# G

| grade d | e sintonia | 22 |
|---------|------------|----|
| 0       |            |    |

#### н

| HDMIARC  | 10 |
|----------|----|
| HDMI-CEC | 13 |

| 1                 |    |
|-------------------|----|
| idioma da legenda | 31 |
| idioma de áudio   | 31 |
| idioma do disco   | 31 |
| idioma do menu    | 31 |
| Internet          | 14 |
| iPod ou iPhone    | 23 |

**K** karaokê

29

| L                      |    |
|------------------------|----|
| limpar memória BD-Live | 18 |

# Μ

| manual do usuário           | 2  |
|-----------------------------|----|
| meio ambiente               | 2  |
| menu do disco               | 31 |
| menu inicial                | 16 |
| modo de espera automático   | 33 |
| modo de espera com um toque | 14 |
| modo de som de predefinido  | 30 |
| modo noturno                | 32 |
| mouse USB                   | 26 |
| música de iPod              | 23 |
|                             |    |

# Ν

|--|

| 0                |    |
|------------------|----|
| opções           | 20 |
| opções de áudio  | 20 |
| opções de imagem | 21 |
| opções de vídeo  | 20 |
| ouvir rádio      | 22 |
|                  |    |

# Ρ

| painel de exibição           | 32 |
|------------------------------|----|
| PBC (controle de reprodução) | 32 |
| Perguntas frequentes         | 2  |

| picture-in-picture           | 18 |
|------------------------------|----|
| pilhas                       | 39 |
| posição da legenda           | 32 |
| pós-processamento de áudio   | 33 |
| preferência                  | 31 |
| programar estações de rádio  | 22 |
| proteção a direitos autorais | 43 |
|                              |    |

#### R

| rádio                                     | 22 |
|-------------------------------------------|----|
| reciclagem                                | 4  |
| rede                                      | 14 |
| rede com fio                              | 15 |
| rede doméstica                            | 14 |
| rede wireless                             | 15 |
| repetir                                   | 20 |
| reprodução aleatória                      | 20 |
| reprodução com um toque                   | 14 |
| reproduzir disco                          | 17 |
| reproduzir do dispositivo USB de          |    |
| armazenamento                             | 20 |
| reproduzir do iPod                        | 23 |
| reproduzir do PC                          | 29 |
| reproduzir vídeo e apresentação de slides | do |
| iPod                                      | 23 |
| resolução de imagem                       | 32 |
| resolução de problemas (imagem)           | 40 |
| resolução de problemas (rede)             | 43 |
| resolução de problemas (reprodução)       | 41 |
| resolução de problemas (som)              | 41 |
|                                           |    |

# S

16

| Segurança 3D                 | 5  |
|------------------------------|----|
| sincronizar imagem e som     | 17 |
| sintonizar estações de rádio | 22 |
| SmartTV                      | 25 |
| som                          | 30 |
| som surround                 | 30 |
| suporte a clientes           | 2  |
|                              |    |

# Т

| •                      |    |
|------------------------|----|
| teclado                | 26 |
| temporizador de espera | 33 |

| U                 |  |  |
|-------------------|--|--|
| unidade principal |  |  |

# V

| VCD                | 32 |
|--------------------|----|
| versão do software | 34 |
| Vídeo 3D           | 17 |
| volume automático  | 31 |

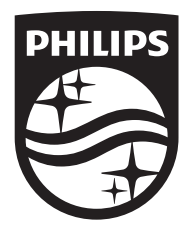

Specifications are subject to change without notice © 2014 Koninklijke Philips N.V. All rights reserved. Trademarks are the property of Koninklijke Philips N.V. or their respective owners.

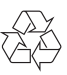

HTB5150KD\_78\_UM\_e4